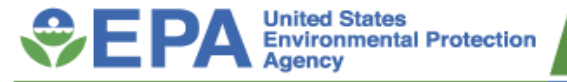

## EPA's Electronic Reporting Process: An Overview of the ERT, CEDRI and WebFIRE

Presented by Theresa Lowe, Dr. Casey Bray and Mike Ciolek Moderator: Kevin McGinn Office of Air Quality Planning and Standards Sector Policies and Programs Division February 10, 2021

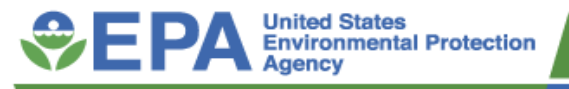

## **Electronic Reporting Process Overview**

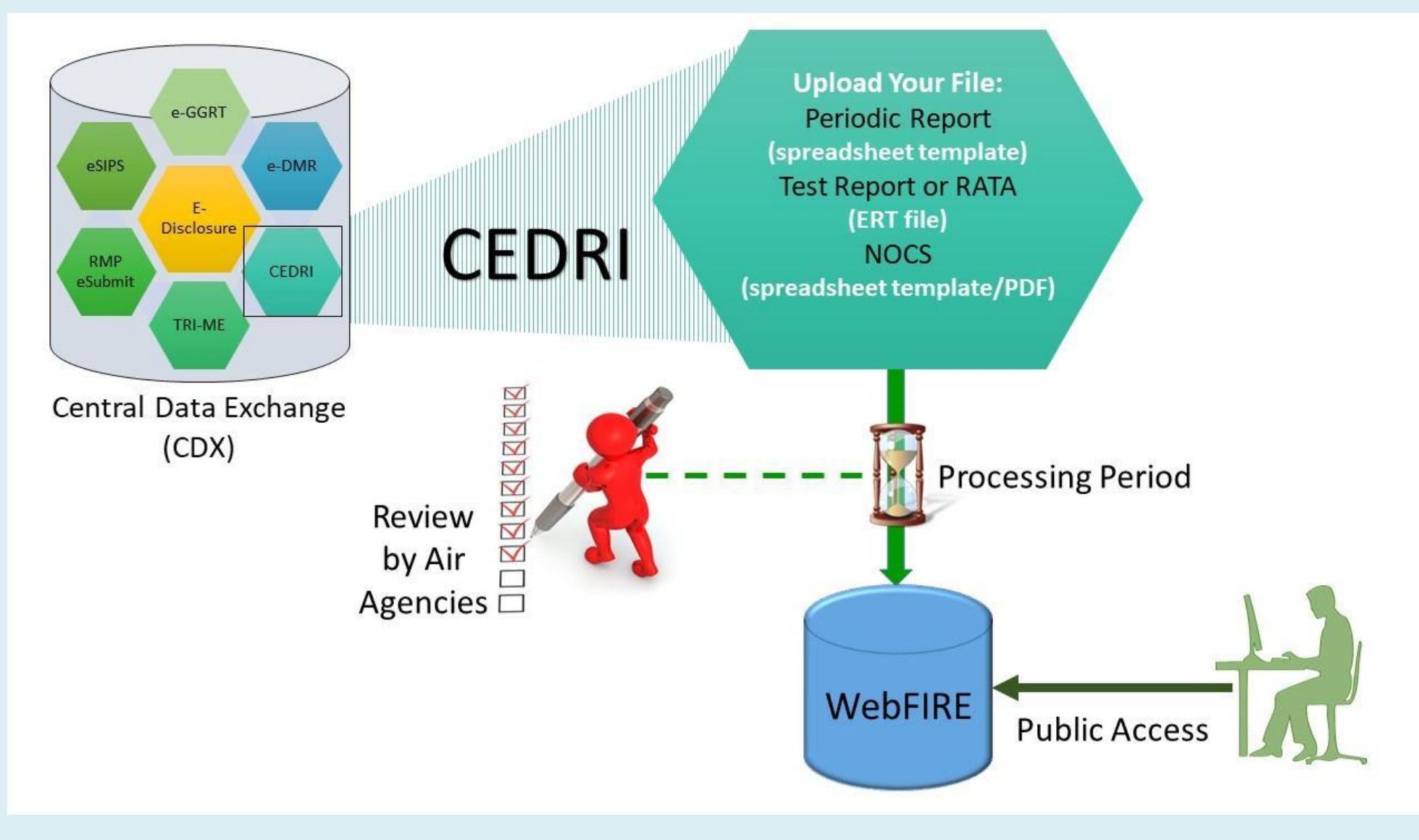

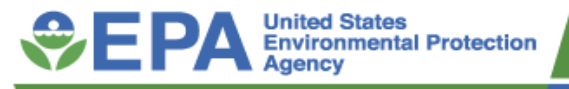

## **Topics for Discussion**

- Overview of Process
- Benefits of Electronic Reporting
- Regulations
- Files Electronic Reporting Tool files and spreadsheets
- Compliance Emissions Data Reporting Interface
- WebFIRE
- Emissions Factor Development

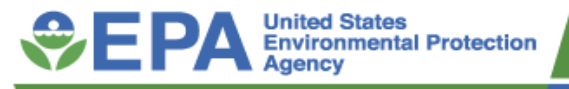

## How EPA Uses the Data?

- Emissions factors revisions
- Emission inventory improvement
- Maximum Achievable Control Technology (MACT) floor development
- Risk and technology review
- Control device assessment
- Detection limit review
- Data sharing

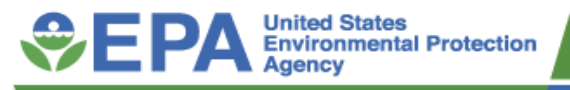

## **Other Benefits**

- Reduced data entry
- Report standardization
  - Data elements outlined
  - Quicker reviews
  - Imbedded QA checks
- Accessibility
- Federal repository
  - Includes data back-up
  - Reduces hardcopy storage needs

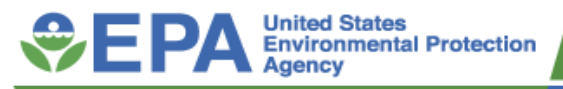

## **Regulations and Report Types**

- Rules requiring electronic reporting
  - Part 60 New Source Performance Standards
  - Part 62 Federal Plans
  - Part 63 National Emission Standards for Hazardous Air Pollutants
- Report type requiring electronic reporting
  - Notification of Compliance Status (pdf)
  - Semiannual/Annual Compliance Report templates (spreadsheets)
  - Performance Test Report and Performance Evaluations (ERT file)

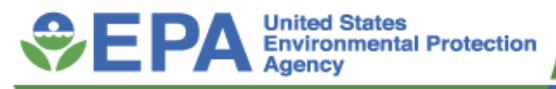

## What is the Electronic Reporting Tool (ERT)?

- A Microsoft (MS) Access application originally developed to create stationary source sampling test plans and reports to help develop and refine emission factors.
- It calculates test results from data entered into the tool and includes supporting documentation to create a complete electronic report for submittal.

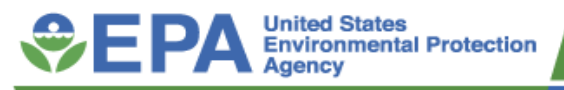

## What is the ERT?

- Currently, the Electronic Reporting Tool (ERT) is a MS Access database desktop application
- Tool that can create electronic alternative for paper reports of performance tests and evaluations (RATAs) and wood heater application and summary report
- Supports 49 methods and 5 Performance Specifications <u>https://www.epa.gov/sites/production/files/2020-</u> <u>12/documents/ert\_info.pdf</u>

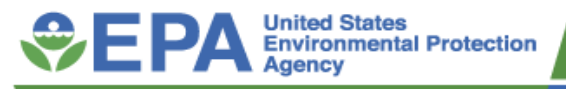

## To Access the ERT

- Computer needs MS Access 2010, MS Access 2013, MS Access 2016, MS Access 2019, Microsoft 365 or MS Access Runtime.
- To download and install MS Access Runtime and the ERT, go to: <u>https://www.epa.gov/electronic-</u> <u>reporting-air-emissions/electronic-reporting-tool-</u> <u>ert</u>. Select the year of Office on your computer.
- Download the zip file to the hard drive- ERT
   Version 6.0 Program Files 12/7/20. Currently,
   Version 6.0 is available on the website.

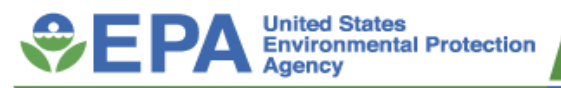

## ERT Website

https://www.epa.gov/ electronic-reportingairemissions/electronicreporting-tool-ert

#### SEPA Chartonertal Protection **Environmental Topics** About EPA Laws & Regulations Search EPA.gov SHARE (F) Related Topics: Electronic Reporting of Air Emissions CONTACT US Electronic Reporting Tool (ERT) On This Page: **Related Information** Introduction Search ERT Submittals in WebFIRE Installation, Program Files and User's Guide Regulations with E-Reporting ERT Field and Header Data Import Spreadsheets and XML Schema Requirements ERT User's Guide, Updated August, 2020 ERT Supported Test. Submitting ERT Files to CDX/CEDRI Methods (1 pp, 264 K, About PDF) WebFIRE Import Spreadsheets ERT Training and Webinars WebFiRE Template (74 st) · ERT Full XML Schema (141 K) Introduction · ERT Data Dictionary (54 pp. 522 K. About PDF) Update History (32 pp. 258 k About Version 6.0, released August 28, 2020 Updated December 7, 2020 POF) The ERT is used to electronically create stationary source sampling test plans and reports. Duestions The ERT will calculate the test results from data imported or hand-entered and includes Send Us Your Comments supporting documentation to create a complete electronic report for submittal to the regulatory agency. Related Affected industrial facilities are required to submit emissions test results electronically. This Websites can be accomplished by using the Electronic Reporting Tool (ERT) or, depending on the regulation, an electronic file consistent with the ERT full xml schema. Facilities should CEDRI review the applicable regulations to determine the exact requirements for their source. The WebFiRE facilities will submit these files to CDX using CEDRI. The submission files are stored in the CDX. CHIEF Archives CROMERR archive and become available to submitters and authorized reviewers immediately upon submission. After 60 days, the files will be available to the public in WebFIRE.

#### Scroll down

#### Installation, Program Files and User's Guide

#### ERT version 6.0 Updated December 7, 2020

ERT Version 6.0 Program Files - December 7, 2020 (10 HII) - ERTV5 has been updated to ERTV6. Because there are issues with executable file download, a zip file is located by the link. This version of the program requires either MS Access 2010, MS Access 2013, MS Access 2016 or MS Access Runtime. Download the zip file to your hard drive, open and unzip the file will give access to the manual and the database to a folder that you select. If you do not have MS Access 2010, 2013 or 2016, download and install the version of MS Access Runtime for the version of Office that you have installed on your computer. Running the ERT application (ERT6.accdb) will open the program with MS

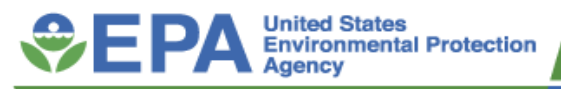

## ERT zip download contains .accdb tool and user guide

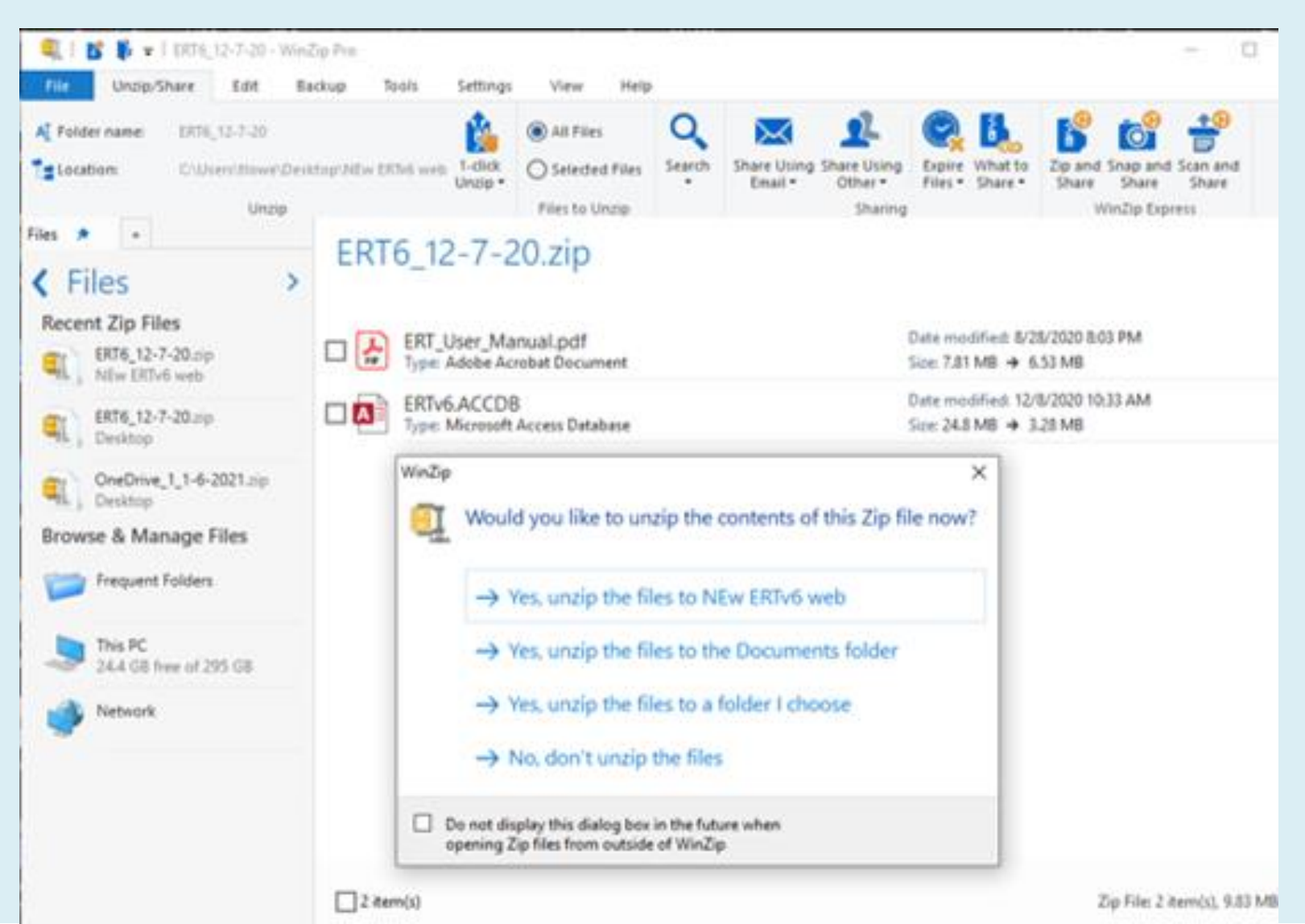

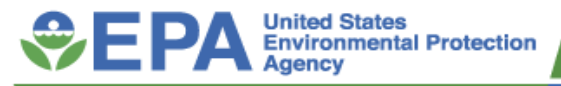

## ERT data file opened outside of the ERT application

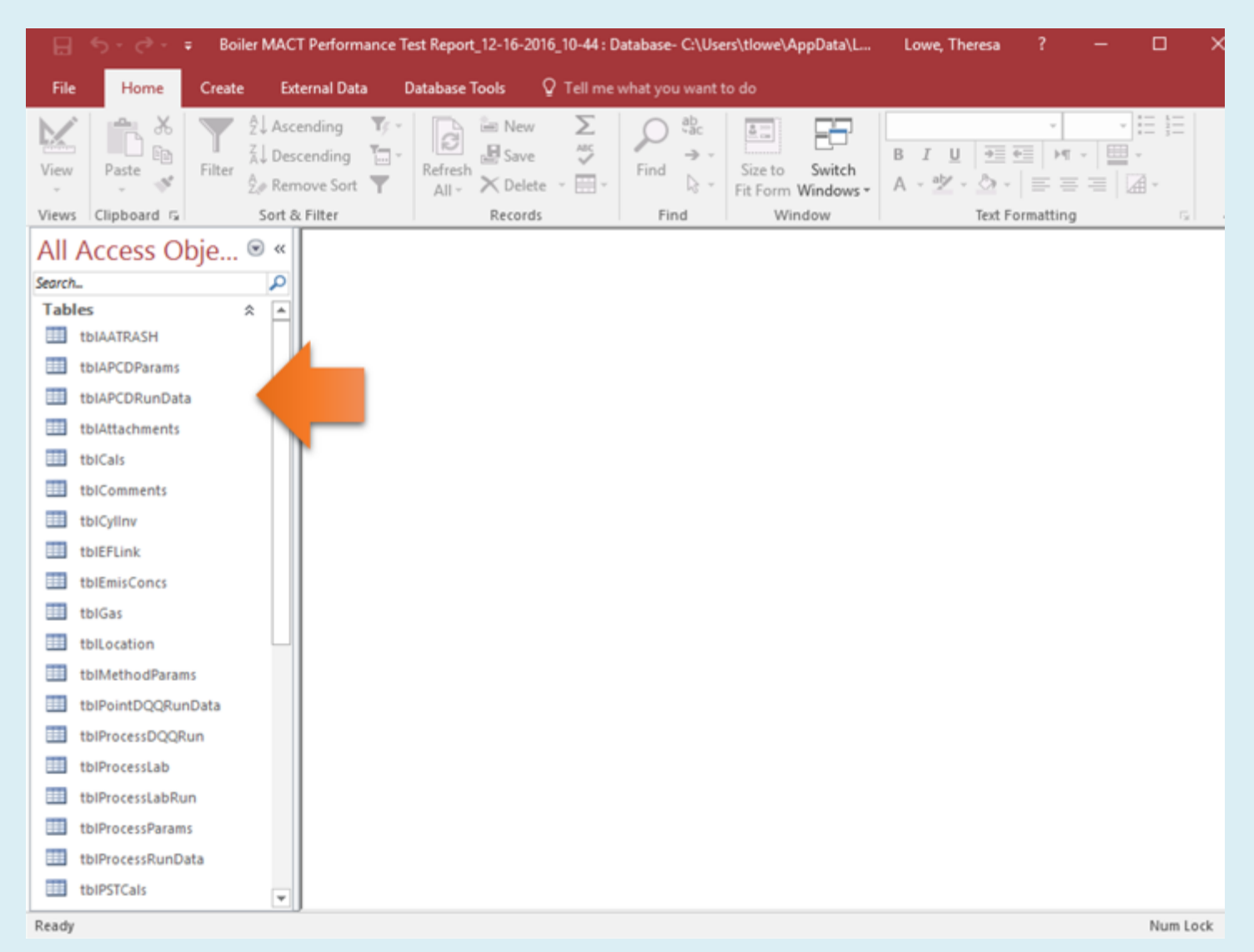

Office of Air Quality Planning and Standards

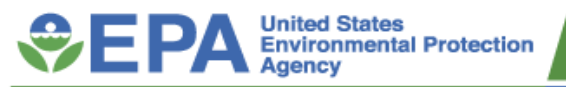

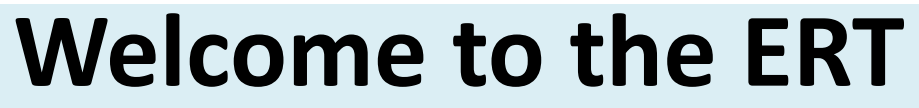

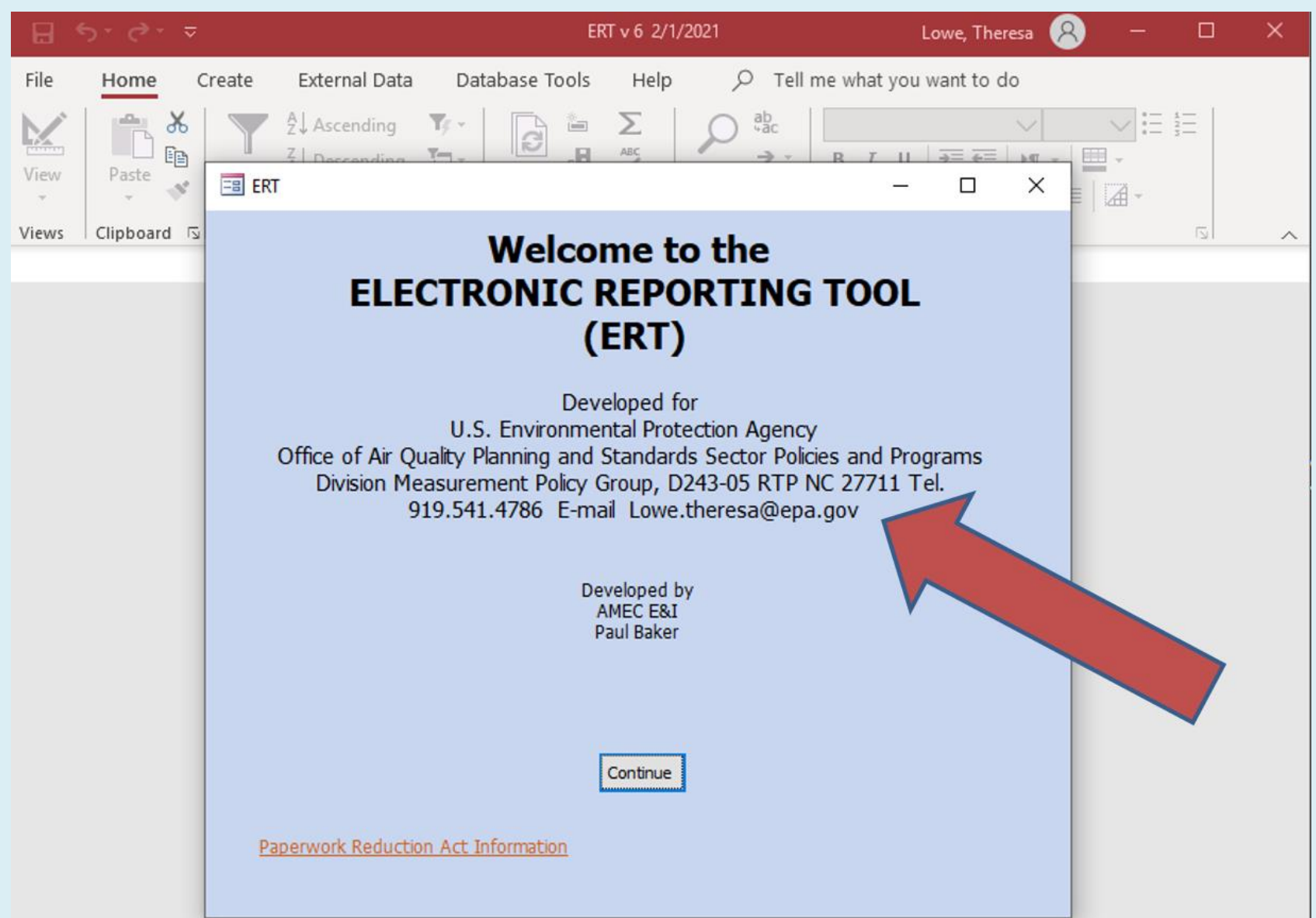

#### **EPA** United States Environmental Protection Agency

## ERT Main Menu

| etup / Test Plan                   | Test Data                       | Regulatory Agency<br>Review                   | Printed Reports          | Wood Heaters                  |
|------------------------------------|---------------------------------|-----------------------------------------------|--------------------------|-------------------------------|
| Test Plan                          | Run Data                        | Test Plan Review                              | Select Report / Data     | Wood Heater<br>Application    |
| Quick Jumps                        | Process Data                    | Regulatory Field<br>Observation Documentation | 1996                     | Wood Heater                   |
| SCC                                | Tester DQ Assessment            | Regulatory Assessment of                      |                          | Lab Data Entry                |
| Process Info                       | Attachments                     | Supporting Documentation                      | Administration           | Wood Heater<br>Summary Tables |
| ocations/Methods                   | Completeness Check              | Emissions Results                             | Help / Sys. Reports      | Wood Heater                   |
|                                    | Report Verification             | Test Assessment                               |                          | Wood Heater<br>Attachments    |
| Select Project Data Set            | Create New Project Data Set     | Save Project Data Set As                      | Compact Project Data Set |                               |
| Current Project C: \L<br>Data Set: | Jsers\tiowe\Desktop\ProjectData | accdb - Date Created: 1/22/2                  | 021                      |                               |

#### 5 areas to the ERT

- 1. Test plan;
- 2. Test Data;
- 3. Regulatory
- Agency Review
- 4. Printed Reports
- & Administration
- 5. Wood Heater

Module

| Projec | t Submittal I   | Histo | ny:          |               | Create E      | RT Submission Package | File |          |   |
|--------|-----------------|-------|--------------|---------------|---------------|-----------------------|------|----------|---|
| *      | Action          | • >   | SubmitDate • | SubmittedTo - | SubmittedFr • | Comment               | *    | Pkg Name |   |
| Record | . i4 . ← 1 of 1 | - MA  | H >= To No   | Filter Search | 4             |                       |      |          | Þ |

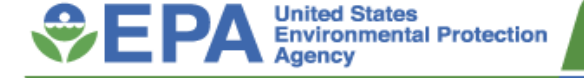

## Create a Project Data Set or open a data file

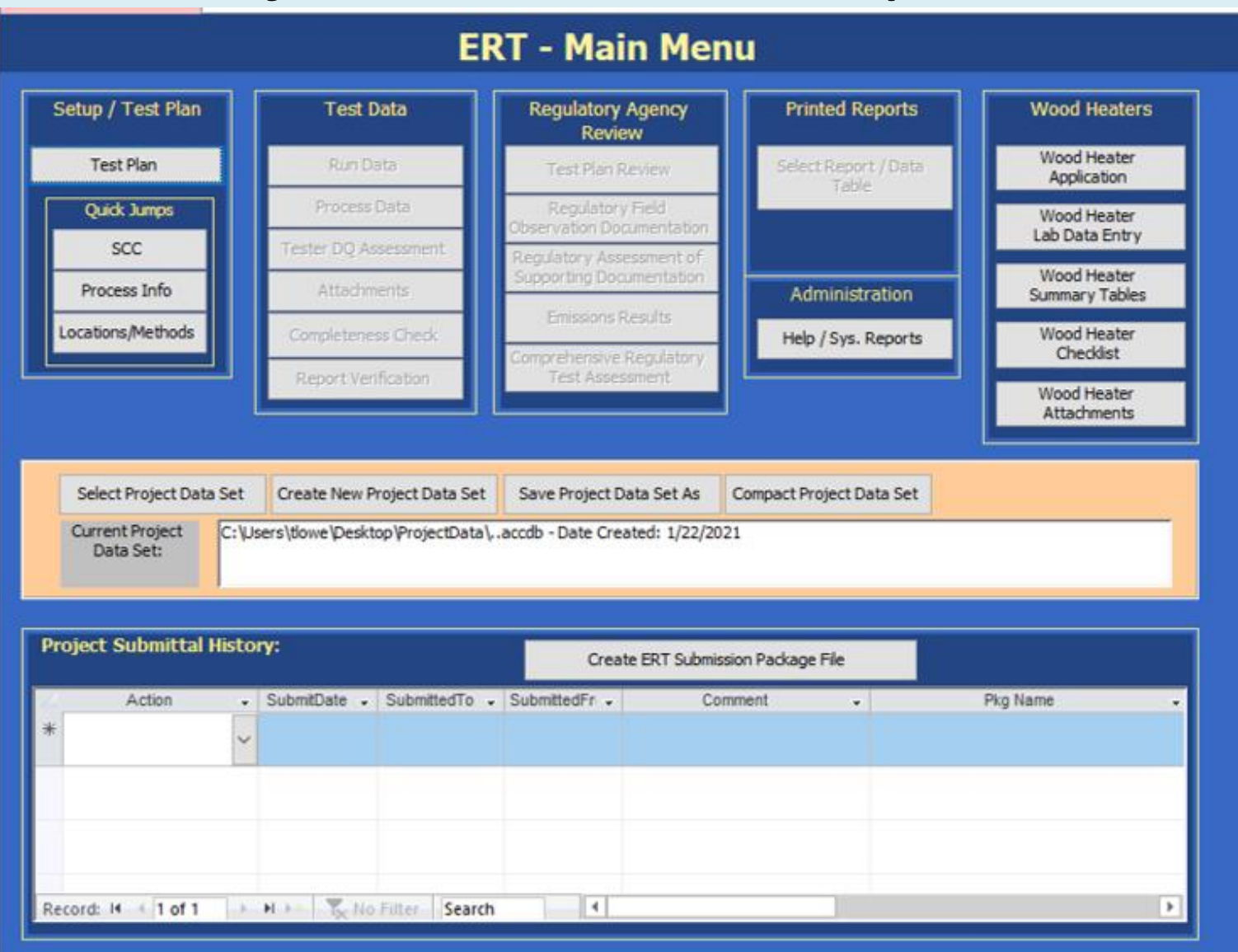

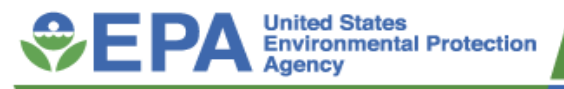

## 1. Test Plan (all asterisks(\*) must be answered)

- Facility and tester information
- Permit and Source Classification Code (SCC)
- Location and Methods used for test
- Regulations
- Process and Air Pollution Control Device
- Audit/Calibrations
- Schedule
- Reviewers
- Attachments

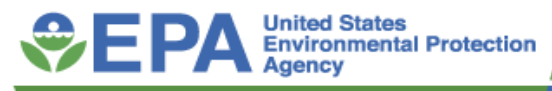

Office of Air Quality Planning and Standards

×

# **1. Test Plan**Facility andtesterinformation

| -8 Test Plan                                              |                                    |                 |                |              |                                             |                                                               |                |                |           |
|-----------------------------------------------------------|------------------------------------|-----------------|----------------|--------------|---------------------------------------------|---------------------------------------------------------------|----------------|----------------|-----------|
| a reseriori                                               |                                    |                 |                |              |                                             |                                                               |                |                | - [       |
| RT Package<br>ame:                                        | • [                                |                 |                |              |                                             | Test Plan Date:                                               | •              |                | Open Expa |
| acility/Tester P                                          | ermit/SCC                          | Locations/Metho | ds Regulations | Process/APCD | Methods cont.                               | Audit/Calibrations                                            | Schedule       | Reviewers      | Attach.   |
| Facility Nar                                              | ne: *                              |                 |                |              |                                             |                                                               |                |                |           |
| ddress: *                                                 |                                    |                 |                | AR           | S Number: [                                 |                                                               |                |                |           |
| ity: *                                                    | y: •                               |                 | Ind            | AICS:        |                                             | Se                                                            | earch on the V | Veb            |           |
| tate/Zip:*<br>county:*                                    |                                    | ~               |                | FRS<br>Sta   | s:• [<br>nteID: [                           |                                                               | Se             | earch on the V | Veb ?     |
| ontact: *                                                 |                                    |                 |                | @Lat         | itude:                                      |                                                               |                |                |           |
| ax:                                                       |                                    |                 |                | Lor          | ngitude:                                    |                                                               |                |                |           |
| IIIdil.                                                   | ,                                  |                 |                |              |                                             |                                                               |                |                |           |
| ? Testing C                                               | Company                            | :*              |                |              |                                             |                                                               |                |                |           |
| ? Testing C<br>Address                                    | Company                            | *               |                |              | Testing                                     | Company Proje                                                 | ct Numb        | er:            |           |
| ? Testing C<br>Address:<br>City: *<br>State/Zi            | Company<br>:*<br>ip:*              | *               |                |              | Testing                                     | Company Proje                                                 | ct Numb        | oer:           |           |
| Presting C Address: City: * State/Zi Contact: Phone: Fax: | Company<br>:* [<br>ip:* ]<br>: * [ | *               |                |              | Attach Field<br>competence at<br>stationary | documentation of<br>s an AETB and QI for<br>y source testing. | ct Numb        | ber:           |           |

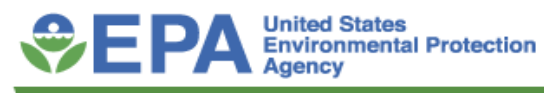

**1. Test Plan**Permit andSourceClassificationCode (SCC)

Target Parameter Description (if needed):

(\* required fields)

|                                                                                                    | Conice of Air Quality Planning and Start         Image: Conice of Air Quality Planning and Start         Cest Plan Date: *       Open Expanded         Image: Audit/Calibrations       Schedule         Audit/Calibrations       Schedule         Reviewers       Attach. | noai     |
|----------------------------------------------------------------------------------------------------|----------------------------------------------------------------------------------------------------|----------|
| E8 Test Plan                                                                                                    | - 0                                                                                                    | $\times$ |
| ERT Package * Test Plan Date:* C                                                                                                    | Open Expanded                                                                                                    |          |
| Facility/Tester Permit/SCC Locations/Methods Regulations Process/APCD Methods cont. Audit/Calibrations Schedule Reviewers A                                                                                                    | Attach.                                                                                                    |          |
| Air Permit Number:   Permitted State Source ID/Name:   Permitted Maximum Process Rate:   Maximum Normal Operation Process Rate:   Target Process Rate for Testing:   Operational Hours Per Year:   Source Classification Code: |                                                                                                    |          |
| Select SCC from list  Select SCC/Desc.: *  Target Parameter:  Process Rate:                                                                                                    |                                                                                                    |          |

**Pollutant Unit of Measure:** 

ds

Next Page

Previous Page

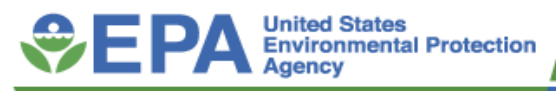

#### 1. Test Plan

Source Classification Code (SCC)

| Source Classification                 | Code Information                                                                                                    | $\times$ |
|---------------------------------------|----------------------------------------------------------------------------------------------------|----------|
| The SCC you sele<br>from the pick lis | ected does not have default values for the Emission Factor.Please select<br>ts or enter this information below.                                                                                                    |          |
| Pollutant Unit:                       | Lb<br>Emission factor unit numerator; units associated with pollutant emitted (as in "LB" in "LB of NOx per tons of coal burned")                                                                                    |          |
| Measure:                              | Tons<br>Emission factor unit denominator; units associated with material processed (as in "TONS" in "Lb of NOx per TONS of coal burned")                                                                             |          |
| Material:                             | Solid Waste<br>Material processed (as in "COAL" in "Lb of NOx per tons of COAL burned")                                                                                                    |          |
| Action:<br>NOTE: The                  | Burned          Action performed on the material (as in "BURNED" in "Lb of NOx per tons of coal BURNED")         e Material and the Action become the Target Parameter (as in "Coal Burned")         OK       Cancel |          |
|                                       | SCC   Units   Measure   Materials   Action                                                                                                    |          |
| Level 1                               | /aste Disposal                                                                                                    |          |
| Level 2                               | olid Waste Disposal - Industrial V Next Page                                                                                                    |          |
| Level 3 Se                            | ewage Sludge Incineration                                                                                                    |          |
| Level 4 Fl                            | hr Select Time Unit (will be the same for                                                                                                    |          |

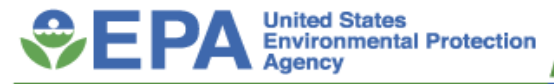

Previous Page

Next Page

>

#### 1. Test Plan Location, Methods and Unit of Measure used for test

| 🗉 Te        | est Plan                                                                                            |                                                                                                    |                                                                                                  |                                   |                      |                     |                                 |                  |                   |                 | -                        | đ |
|-------------|----------------------------------------------------------------------------------------------------|----------------------------------------------------------------------------------------------------|--------------------------------------------------------------------------------------------------|-----------------------------------|----------------------|---------------------|---------------------------------|------------------|-------------------|-----------------|--------------------------|---|
| ERT<br>Nam  | Package *<br>ie: 🕜                                                                                  | SSI Part 62 Subpar                                                                                                    | t LLL Example Perform                                                                            | ince Test                         | Test Pla             | n Date:*            | 2/10/2017 Open Expa             | anded            |                   |                 |                          |   |
| Facilit     | y/Tester Permit/S                                                                                   | SCC Locations/Methods                                                                                                    | Regulations Process/A                                                                            | PCD Metho                         | ods cont. Audit/Cali | orations Schedule   | Reviewers Attach.               |                  |                   |                 |                          |   |
| 2 1.        | . Please enter                                                                                      | r sampling location                                                                                                    | information. (all di                                                                             | nensions                          | in inches)           |                     |                                 |                  |                   |                 |                          |   |
| (           | (Required befor                                                                                     | e test data entry)                                                                                                    |                                                                                                  |                                   | ,                    | Add L               | ocation Attach File             | 2                |                   |                 |                          |   |
| 1           | Location: ( d                                                                                       | click to view/edit) 🚽                                                                                                    | Inlet/Outl 👻 Total Trave 🗸                                                                       | Ports                             | - Round Duct Diar    | n 👻 Duct Lei 👻 Di   | uct Wid 👻 Equivalent I 🚽        | DownStream Dis 🗸 | UpStream Distan 👻 | Emissions are 👻 | Up Stream Pt. Loc. (M1A) | - |
|             | Fluidized Bed SS                                                                                    | 5                                                                                                    | Outlet 12                                                                                        | 0                                 | 36                   |                     |                                 | 200              | 100               |                 | 0                        |   |
|             |                                                                                                    |                                                                                                    |                                                                                                  |                                   |                      |                     |                                 |                  |                   |                 |                          |   |
|             |                                                                                                    |                                                                                                    |                                                                                                  |                                   |                      |                     |                                 |                  |                   |                 |                          |   |
|             |                                                                                                    |                                                                                                    |                                                                                                  |                                   |                      |                     |                                 |                  |                   |                 |                          |   |
|             | •                                                                                                   |                                                                                                    |                                                                                                  |                                   |                      |                     |                                 |                  |                   |                 |                          | ► |
| 🕑 (N<br>dis | lote: UpStreamDist<br>sturbance (Distanc                                                            | : = Distance upstream fro<br>e B - Fig 1-1, RM1))                                                                                                    | om the disturbance (Distanc                                                                      | e A - Fig. 1-                     | 1, RM1) ; DwnStrean  | Dist = Distance dov | wnstream from the<br>Add Targei | t                |                   |                 |                          |   |
| 2           | a. Please prov                                                                                      | vide the following i                                                                                                    | nformation for each                                                                              | test par                          | ameter. (Require     | d before test da    | ta entry) Parameter             | s                |                   |                 |                          |   |
| 1           | Location                                                                                            | → Test Metho                                                                                                    | od 🚽 🛛 Target Param                                                                              | eter 👻                            | Num Test Runs 👻      | Fest Run Duration 🗟 | <ul> <li>Comments</li> </ul>    | <b>*</b>         |                   |                 |                          |   |
|             | Fluidized Bed SS                                                                                    | SI Method 10                                                                                                    | Carbon Monoxide                                                                                  |                                   | 3                    | 60                  |                                 |                  |                   |                 |                          |   |
|             | Fluidized Bed SS                                                                                    | SI Method 23                                                                                                    | Total TEQ                                                                                        |                                   | 3                    | 240                 |                                 |                  |                   |                 |                          |   |
|             | Fluidized Bed SS                                                                                    | SI Method 26A                                                                                                    | Hydrogen Chloride                                                                                |                                   | 3                    | 84                  |                                 |                  |                   |                 |                          |   |
|             | Fluidized Bed SS                                                                                    | SI Method 26A                                                                                                    | Filterable Particula                                                                             | e                                 | 3                    | 84                  |                                 |                  |                   |                 |                          |   |
|             | Fluidized Bed SS                                                                                    | SI Method 29                                                                                                    | Cadmium                                                                                          |                                   | 3                    | 120                 |                                 |                  |                   |                 |                          |   |
|             | Fluidized Bed SS                                                                                    | SI Method 29                                                                                                    | Filterable Particula                                                                             | е                                 | 3                    | 120                 |                                 |                  |                   |                 |                          |   |
|             | Fluidized Bed SS                                                                                    | SI Method 29                                                                                                    | Mercury                                                                                          |                                   | 3                    | 120                 |                                 |                  |                   |                 |                          |   |
|             | Fluidized Bed SS                                                                                    | SI Method 29                                                                                                    | Lead                                                                                             |                                   | 3                    | 120                 |                                 |                  |                   |                 |                          |   |
|             | Fluidized Bed SS                                                                                    | SI Method 3A C                                                                                                    | 02 Carbon Dioxide                                                                                |                                   | 3                    | 60                  |                                 |                  |                   |                 |                          |   |
|             | Dividianal Deal Co                                                                                  | SI Method 3A C                                                                                                    |                                                                                                  |                                   | 2                    | 60                  |                                 |                  |                   |                 |                          |   |
|             | Fluidized Bed 5:                                                                                    | Incurod SA G                                                                                                    | 2 Oxygen                                                                                         |                                   | 3                    | 00                  |                                 |                  |                   |                 |                          |   |
|             | Fluidized Bed St                                                                                    | SI Method 5/202                                                                                                    | 2 Oxygen<br>2 Total Particulate                                                                  |                                   | 3                    | 60                  |                                 |                  |                   |                 |                          |   |
|             | Fluidized Bed St<br>Fluidized Bed St<br>Fluidized Bed St                                            | Method 5/202           SI         Method 5/202           SI         Method 5/202                                                                                                    | 2 Oxygen<br>2 Total Particulate<br>2 Organic Condensa                                            | ble Particula                     | 3                    | 60<br>60            |                                 |                  |                   |                 |                          | - |
| 2 R         | Fluidized Bed S<br>Fluidized Bed S<br>Fluidized Bed S<br>Record: I 1 1 0                            | Method 5/202           SI         Method 5/202           SI         Method 5/202           f 16                                                                                                    | 2 Oxygen<br>2 Total Particulate<br>2 Organic Condensa<br>No Filter Search                        | ble Particula                     | 3                    | 60<br>60<br>60      |                                 |                  |                   |                 |                          |   |
| 2 R         | Fluidized Bed S<br>Fluidized Bed S<br>Fluidized Bed S<br>Record: I4 4 1 of<br><b>b. Please sele</b> | Method 5/203           SI         Method 5/203           SI         Method 5/203           f 16         H H           ect the Emissions U                                                                                                    | 2 Oxygen<br>2 Total Particulate<br>2 Organic Condense<br>No Filter Search<br>nits of Measure for | ble Particula<br>each <b>loca</b> | 3<br>3<br>tion.      | 60<br>60<br>Add Er  | missions/Concentrations         |                  |                   |                 |                          | v |
| 2 F         | Fluidized Bed SS<br>Fluidized Bed SS<br>Fluidized Bed SS<br>Record: I4 (1 of<br>b. Please sele      | Method 5/203       SI     Method 5/203       SI     Method 5/203       F16     H       H     K       St     Method 5/203       Method 5/203     K       SI     Method 5/203       SI     Method 5/203       Method 5/203     K       Method 5/203     K | 2 Oxygen<br>2 Total Particulate<br>2 Organic Condense<br>No Filter Search<br>nits of Measure for | ble Particula                     | 3<br>3<br>tion.      | 60<br>60<br>Add Er  | nissions/Concentrations         |                  |                   |                 |                          | • |

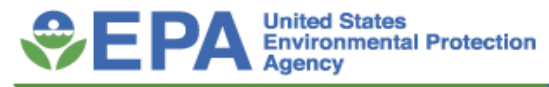

#### **1. Test Plan** Regulations and Limits

| Test Plan                                                                                                    |                                                                                                    | - 0                                                                                                    |
|----------------------------------------------------------------------------------------------------|----------------------------------------------------------------------------------------------------|----------------------------------------------------------------------------------------------------|
| RT Package * SSI Part 62 Subpart LLL Example Performance Test Test Plan Date: * ame: ************************************                                                                                                    | * 2/10/2017 Open Expanded                                                                                                    |                                                                                                    |
| 3. What is the specific purpose, Data Quality Objectives and Data Quality Indicators in the specific purpose, Data Quality Objectives and Data Quality Indicators in the specific purpose, Data Quality Objectives and Data Quality Indicators in the specific purpose, Data Quality Objectives and Data Quality Indicators in the specific purpose, Data Quality Objectives and Data Quality Indicators in the specific purpose, Data Quality Objectives and Data Quality Indicators in the specific purpose, Data Quality Objectives and Data Quality Indicators in the specific purpose, Data Quality Objectives and Data Quality Indicators in the specific purpose, Data Quality Indicators in the specific purpose, Data Quality Objectives and Data Quality Indicators in the specific purpose, Data Quality Indicators in the specific purpose, Data Quality Objectives and Data Quality Indicators in the specific purpose, Data Quality Indicators in the specific purpose, Data Quality Objectives and Data Quality Indicators in the specific purpose, Data Quality Objectives and Data Quality Indicators in the specific purpose, Data Quality Objectives and Data Quality Indicators in the specific purpose, Data Quality Objectives and Data Quality Indicators in the specific purpose, Data Quality Indicators in the specific purpose, Data Quality Indited Specific purpose, Data Quality Indicators in the s | for the proposed testing?                                                                                                    |                                                                                                    |
| 4. List all state and federal regulations that apply to the proposed testing:       Additional apply and the proposed testing:       Additional apply apply                   | Unit of Measure +         Limit +           mg/dscm@7%02         18           ppm@7%02         0.51           ppm@7%02         0.51           ng/dscm@7%02         0.1           mg/dscm@7%02         0.037           ppm@7%02         150                               |                                                                                                    |
| <ul> <li>5. Will the test results be used for other regulatory purposes (e.g., emission inventor permit applications, etc.) beyond that stated above? If yes, explain.</li> </ul>                                                                                                    | ries, Pesulatiae Limite Compound Cadmium Cadmium Carbon Monoxide Carbon Monoxide Filterable Particulate Filterable Particulate Filterable Particulate Filterable Particulate Hydrogen Chloride Hydrogen Chloride Inorganic (Aqueous) Condensable Part. Lead Lead Mercury | Units of Measure<br>mg/dscm<br>mg/dscm@7%02<br>ppm<br>ppm@7%02<br>mg/dscm<br>mg/dscm@7%02<br>ppm<br>ppm@7%02<br>ppm<br>ppm@7%02<br>mg/dscm<br>mg/dscm@7%02<br>mg/dscm<br>mg/dscm@7%02<br>mg/dscm<br>mg/dscm<br>m |
|                                                                                                    | Exit                                                                                                    | sve and Exit                                                                                                    |

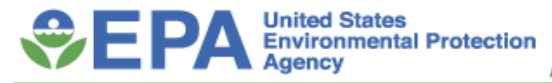

#### **1. Test Plan** Process Data and Air Pollution Control Device Parameters

| ackage * SSI Part 62 Subpart LLL Example Perform                                                                                                    | ance Test                                                                                                    | Test Plan Dat                | e:* 2/10                | /2017 Open Expans                                                                                                    | ded                                                                  |                            |                                |                                 |          |
|----------------------------------------------------------------------------------------------------|----------------------------------------------------------------------------------------------------|------------------------------|-------------------------|----------------------------------------------------------------------------------------------------|----------------------------------------------------------------------|----------------------------|--------------------------------|---------------------------------|----------|
| Fester Permit/SCC Locations/Methods Regulations Process/                                                                                                    | APCD Methods cont.                                                                                                    | Audit/Calibrations           | Schedule Revi           | ewers Attach.                                                                                                    |                                                                      |                            |                                |                                 |          |
| Enter the process data to be documented during                                                                                                    | j testing. (Requi                                                                                                    | red before test d            | lata entry)             | Add Process                                                                                                    |                                                                      |                            |                                |                                 |          |
| Process Parameter: (click to view/edit)                                                                                                    | <ul> <li>Process Rate</li> </ul>                                                                                                    | Pollutant Unit               | Measure                 | <ul> <li>Time Unit</li> </ul>                                                                                                    | Material                                                             | <ul> <li>Action</li> </ul> | <ul> <li>Target Low</li> </ul> | <ul> <li>Target High</li> </ul> | w I      |
| Dried Sludge Fed                                                                                                    | Tons/hr                                                                                                    | Lb                           | Tons                    | /hr                                                                                                    | Dried Sludge                                                         | Fed                        |                                | 0                               | 0        |
| Dried Sludge Burned                                                                                                    | Tons/hr                                                                                                    | Lb                           | Tons                    | /hr                                                                                                    | Dried Sludge                                                         | Burned                     |                                | 0                               | 0        |
|                                                                                                    |                                                                                                    |                              |                         |                                                                                                    |                                                                      |                            |                                |                                 |          |
|                                                                                                    |                                                                                                    |                              |                         |                                                                                                    |                                                                      |                            |                                |                                 |          |
|                                                                                                    |                                                                                                    |                              |                         |                                                                                                    |                                                                      |                            |                                |                                 | P.       |
| Enter the process lab data to be documented du                                                                                                    | ring testing.                                                                                                    |                              |                         | Add Lab                                                                                                    |                                                                      |                            |                                |                                 |          |
| Analysis Required: (click to view/edit)                                                                                                    | 🗸 Units 🗸                                                                                                    | Con                          | nments                  | - <b>v</b>                                                                                                    |                                                                      |                            |                                |                                 |          |
| Analysis Required: (click to view/edit)<br>Moisture Content                                                                                                    | Units                                                                                                    | . Con                        | nments                  |                                                                                                    |                                                                      |                            |                                |                                 |          |
| Analysis Required: (click to view/edit)<br>Moisture Content<br>Solid Content                                                                                                    | ↓ Units ↓<br>%                                                                                                    | Con                          | nments                  |                                                                                                    |                                                                      |                            |                                |                                 |          |
| Analysis Required: (click to view/edit)<br>Moisture Content<br>Solid Content<br>Please give a brief description of the source (incl<br>process flow diagram:<br>mplete description of source                                                                                                    | Units     % % luding control eq                                                                                                    | uipment) and a               | attach source           | or<br>Attach File                                                                                                    |                                                                      |                            |                                |                                 |          |
| Analysis Required: (click to view/edit)<br>Moisture Content<br>Solid Content<br>Please give a brief description of the source (incl<br>process flow diagram:<br>mplete description of source<br>Control Devices: (Required before test data entry)                                                                                                    | Units     % % Note: Second control eq                                                                                                    | uipment) and a               | attach source           | or<br>Attach File                                                                                                    |                                                                      |                            |                                |                                 |          |
| Analysis Required: (click to view/edit)<br>Moisture Content<br>Solid Content<br>Please give a brief description of the source (incl<br>process flow diagram:<br>mplete description of source<br>Control Devices: (Required before test data entry)<br>Location Control Device : (click to<br>Control Device : (click to                                                                                                    | Units     % % Note: Note: | uipment) and a               | nments<br>attach source | Attach File  Add Control Device  et Value      Com                                                                                                    | ments -                                                              |                            |                                |                                 |          |
| Analysis Required: (click to view/edit)<br>Moisture Content<br>Solid Content<br>Please give a brief description of the source (inc<br>process flow diagram:<br>mplete description of source<br>Control Devices: (Required before test data entry)<br>Location Control Device : (click to<br>Fixidized Bed Sci Combustion chamber                                                                                                    | Units     % % Note: Note: | . Con<br>uipment) and a<br>F | nments<br>attach source | Attach File  Add Control Device  et Value  Com Minimum Minimum                                                                                                    | ments - moperating                                                   |                            |                                |                                 |          |
| Analysis Required: (click to view/edit) Moisture Content Solid Content Please give a brief description of the source (inc process flow diagram: mplete description of source Control Devices: (Required before test data entry) Location Control Device: (click to Fluidized Bed SSI Combustion chamber Fluidized Bed SSI Combustion chamber Fluidized Bed SSI Combustion chamber Fluidized Bed SSI Combustion chamber Fluidized Bed SSI Combustion chamber Fluidized Bed SSI Combustion chamber Fluidized Bed SSI Combustion chamber Fluidized Bed SSI Combustion chamber Fluidized Bed SSI Combustion chamber Fluidized Bed SSI Combustion chamber Fluidized Bed SSI Combustion chamber Fluidized Bed SSI Combustion Chamber Fluidized Bed SSI Combustion Chamber Fluidized B | Units     % % Note: Note: | Uipment) and a               | nments<br>attach source | Attach File  Add Control Device  et Value  Com 0 Minimur 0 Minimur 0 Mi | ments -<br>n operating<br>n Operating                                |                            |                                |                                 |          |
| Analysis Required: (click to view/edit) Moisture Content Solid Content Please give a brief description of the source (inc process flow diagram: mplete description of source Control Devices: (Required before test data entry) Location Control Devices: (click to Fluidized Bed SSI Combustion chamber Fluidized Bed SSI WET SCRUBBER Elividized Bed SSI WET SCRUBBER Elividized Bed SSI WET SCRUBBER Elividized Bed SSI                                                                                                    | Units     % % Note: Note: | Upment) and a                | nments<br>attach source | Attach File  Add Control Device  at Value Com O Minimur O Minimur O Scrubb                                                                                                    | ments •<br>n operating<br>n operating<br>n pressure<br>ar lease flag |                            |                                |                                 | <u> </u> |
| Analysis Required: (click to view/edit) Moisture Content Solid Content Please give a brief description of the source (inc process flow diagram: mplete description of source Control Devices: (Required before test data entry) Location Control Devices: (Combustion chamber Fluidized Bed SSI VET SCRUBBER Fluidized Bed SSI VET SCRUBBER Fluidized | Units     %     %     %                                                                                                    | Upment) and a                | nments<br>attach source | Attach File  Add Control Device  t Value     Com     O     Minimur     O     Minimur     O     Scrubb                                                                                                    | ments<br>noperating<br>noperating<br>m pressure<br>er liquid flov    |                            |                                |                                 | *        |

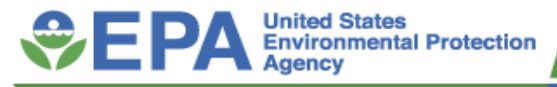

#### **1. Test Plan** Attachments

| a Test Plan                                                                       |                                                                                                    |
|-----------------------------------------------------------------------------------|----------------------------------------------------------------------------------------------------|
| ERT Package * example data set                                                    | Test Plan Date:* 12/8/2017 Open Expanded                                                                                                    |
| Facility/Tester Permit/SCC Locations/Methods Regulations Process/APCD Methods con | Int. Audit/Calibrations Schedule Reviewers Attach.                                                                                                    |
| AttachDesc 🗸                                                                      |                                                                                                    |
| Source/Process Flow Diagram                                                       | Ū(1)                                                                                                    |
| Alternate Method Request and Approval (Item 8) (optional)                         | Ū(0)                                                                                                    |
| EPA Method 1Location Supporting Documentation (Item 9) (option                    | ®(1)                                                                                                    |
| Cyclonic Flow Absence Supporting Documentation (Item 10)                          | <sup>(1)</sup>                                                                                                    |
| Pre-Test Meter Boxes/DGMs Calibrations                                            | (1) Attachments ×                                                                                                    |
| Post-Test Meter Boxes/DGMs Calibrations                                           | (1) Attachments (Double-click to open)                                                                                                    |
| Nozzles Calibrations                                                              | (1) and a second second |
| Pitots Calibrations                                                               | (1) M5 Lab.pdf                                                                                                    |
| Thermocouples Calibrations                                                        | (1) Nethod 30B Lab data.pdf                                                                                                    |
| Sampling Locations Dimensions and Point Locations                                 | (1) <u>Open</u>                                                                                                    |
| Run Field Data Sheets (raw data sheets for field sampling)                        | (2)                                                                                                    |
| Moisture Recovery - See above sheets                                              | Ū(0)                                                                                                    |
| Lab Data (raw data sheets for field and laboratory analysis)                      | (3) Sa <u>v</u> e All                                                                                                    |
| Chain-of-Custody - see M26A Lab attachment                                        | @(1)                                                                                                    |
| Observer Comments                                                                 | (0) OK Cancel                                                                                                    |
| Documentation of competence as an AETB and QI for stationary sc                   | @(1)                                                                                                    |
| Record: I4 4 13 of 30 + H + T Sc No Filter Search                                 | - Max                                                                                                    |

To add or view an attachment:

- double click on the "paper clip" symbol
- select "add" to add a file

- select "view" to view a file

Note: Effective October 31, 2016 according to 60.8(f)(v) "Where test methods requires you record or report, the following shall be included: Record of preparation of standards, record of calibrations, raw data sheets for field sampling, raw data sheets for field and laboratory analysis, chain-of-custody documentation, and example calculations for reported

To add more attachment items, enter the description of the attachment in the bottom row of the attachdesc column. Then add your attachment.

- Tips to reduce the PDF file size:
- Create PDF directly from application,
- Attach individual components not compiled material
- Use descriptive file names (i.e. M29-field-data\_11-11-11.pdf) - Attach compressed image files (JPG, GIF, PNG) or CGM
- Scan paper documents at 200 dpi

Previous Page

Finished

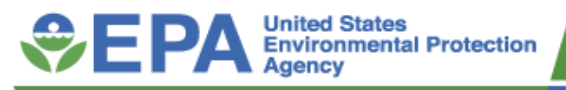

## 2. Test Data

- Run data Isokinetics, manual, sorbent tubes and instrumental methods
- Process Data
- Tester DQ Assessment area for comments on testing
- Attachments
- Completeness check
- Report Verification

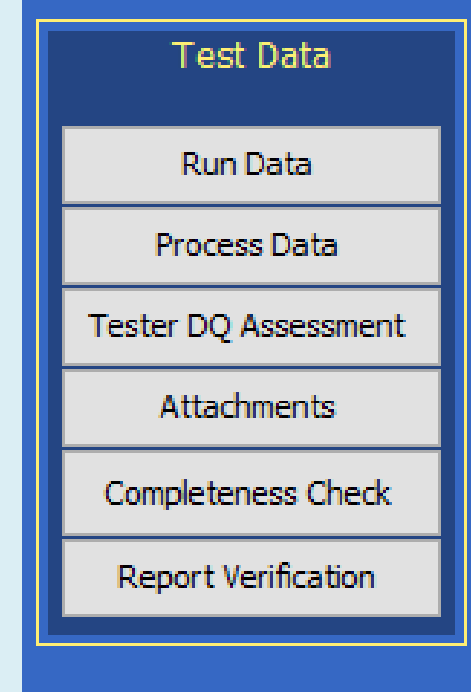

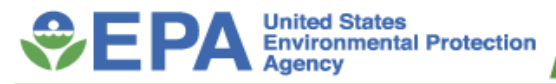

#### **ISOKINETIC CALCULATED RESULTS**

| ity: Exampl<br>itted Source ID | e data set<br>/Description: | hit ID 01B W      | ood-Fired Boiler     |                    |                   | Open Expanded |
|--------------------------------|-----------------------------|-------------------|----------------------|--------------------|-------------------|---------------|
| elect Location -               | Method: stack               | Method 26A        |                      | Add New Rur        | Data Delete Run   | Data          |
| Select Run: M                  | lethod 26A - 4              |                   | < > <                | Change Run N       | lumber Change Run | Date          |
| od Setup Header                | Data Point Data             | Lab Data Sampling | g/Stack Data Results | Cydone Cut Size Em | issions           |               |
|                                |                             |                   |                      |                    |                   |               |
| Method                         | li (                        | RunNumber:        | RunDate:             |                    |                   |               |
| Method 2                       | 6A                          | 4                 | 11/30/2017           |                    |                   |               |
| Sampling Trai                  | n Parameters:               |                   | Stack G              | as Parameters:     |                   |               |
| NetRunTime (min):              | 60                          | % H2O:            | 24.5043              | Vs (ft/s):         | 27.04             |               |
| NetTravPts:                    | 24                          | % H2Osat:         | 24.83                | Dstk (in):         | 81.25             |               |
| Dn (in):                       | 0.32                        | Mfd:              | 0.754957             | Dwdth (in):        |                   |               |
| Cp:                            | 0.84                        | % CO2:            | 14.77                | Dingth (in):       |                   |               |
| Y:                             | 0.916                       | % O2:             | 5.45                 | As (ft2):          | 36.006            |               |
| Pb (in Hg):                    | 29.66                       | % CO + N2:        | 79.78                | Qsd (DSCFM):       | 37,890.2          |               |
| DeltaH (in H2O):               | 1.35                        | Fo:               | 1.05                 | Qaw (ACFM):        | 58,416.1          |               |
| Vm (acf):                      | 40.062                      | Md:               | 30.58                | MMBtu/Hr:          | 181.88            |               |
| tm (F):                        | 82.50                       | Ms:               | 27.50                |                    |                   |               |
| Vmstd (DSOF):                  | 35.523                      | Pg (in H2O):      | -0.12                |                    |                   |               |
| Vic:                           | 245                         | Ps (in Hg):       | 29.65                | -                  | All Dura          |               |
|                                | 11.53                       | ts (F):           | 148.96               | Vie                | W All KUNS        |               |
| Vwstd (WSCF):                  |                             |                   |                      |                    |                   |               |

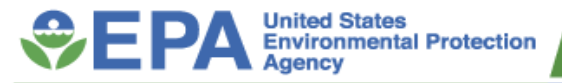

#### **VIEWING ALL RUNS**

Location stack - Method 26A

#### Office of Air Quality Planning and Standards

|                                                 |                  |                  |                       | Average   |
|-------------------------------------------------|------------------|------------------|-----------------------|-----------|
| Run Number                                      | 4                | 5                | 6                     |           |
| Test Date                                       | 11/30/2017       | 11/30/2017       | 11/30/2017            |           |
| Run Start Time                                  | 4:45:00 PM       | 6:40:00 PM       | \$:10:00 PM           |           |
| Run Finish Time                                 | 5:48:00 PM       | 7:43:00 PM       | 9:13:00 PM            |           |
| Net Traversing Points                           | 24               | 24               | 24                    |           |
| Net Run Time, minutes                           | 60               | 60               | 60                    |           |
| Nozzle Diameter, inches                         | 0.32             | 0.32             | 0.32                  | 0.32      |
| Pitot Tube Coefficient                          | 0.84             | 0.84             | 0.84                  | 0.84      |
| Dry Gas Meter Calibration Factor                | 0.916            | 0.916            | 0.916                 | 0.91      |
| Barometric Pressure, inches of Mercury          | 29.66            | 29.66            | 29.66                 | 29.66     |
| Average Orifice Meter Differential, inches H2O  | 1.35             | 1.36             | 1.36                  | 1.35      |
| Dry Gas Meter Volume Sampled, cubic feet        | 40.062           | 39.106           | 39.465                | 39.54     |
| Average Dry Gas Meter Temperature, °F           | \$2.50           | 77.79            | 74.75                 | 78.34     |
| Dry Gas Meter Volume Sampled, dscf              | 35.523           | 34.981           | 35.502                | 35.33     |
| Fotal Moisture Liquid collected, g              | 245              | 234              | 252                   | 243.66    |
| Volume of Water Vapor, standard cubic feet      | 11.53            | 11.02            | 11.86                 | 11.47     |
| Moisture Content of Stack Gas, %                | 24.5043          | 23.9560          | 25.0412               | 24.50     |
| doisture Saturation at Stack Gas Temperature, % | 24.83            | 25.09            | 24.62                 | 24.84     |
| Dry Mole Fraction                               | 0.754957         | 0.76044          | 0.7538                | 0.75      |
| Carbon Dioxide, %                               | 14.77            | 13.022           | 12.325                | 13.37     |
| Dxygen, %                                       | 5.45             | 6.001            | 5.868                 | 5.77      |
| Carbon Monoxide & Nitrogen, %                   | 79.78            | 80.977           | \$1.807               | 80.85     |
| Fuel Factor                                     | 1.05             | 1.14             | 1.22                  |           |
| Dry Molecular Weight, Ib/Ib-Mole                | 30.58            | 30.32            | 30.21                 | 30.37     |
| Vet Molecular weight, 1b/1b-Mole                | 27.50            | 27.37            | 27.21                 | 27.36     |
| Tue Gas Static Pressure, inches of H2O          | -0.12            | -0.12            | -0.12                 | -0.12     |
| Absolute Flue Gas Pressure, inches of Mercury   | 29.65            | 29.65            | 29.65                 | 29.65     |
| Average Stack Gas Temperature, °F               | 148.96           | 149.38           | 148.63                | 148.99    |
| Average VelocityHead, inches of H2O             | 0.18998241855308 | 0.19178467492924 | 0.19145918185232<br>6 | 0.19      |
| Average Stack Gas Velocity, feet/second         | 27.04            | 27.24            | 27.28                 | 27.18     |
| tack Cross-Sectional Area, square feet          | 36.006           | 36.006           | 36.006                | 36.00     |
| Dry Volumetric Flow Rate, dry scfm              | 37,890.2         | 38,421.2         | 38,188.7              | 38,166.70 |
| Actual Wet Volumetric Flue Gas Flow Rate, acfm  | 58,416.1         | 58,848.2         | 58,934.6              | 58,732.96 |
| ercent Isokinetic of Sampling Rate, %           | 100.7            | 97.8             | 99.9                  | 99.46     |
| ercent Excess Air, %                            | 34.9             | 39.0             | 37.3                  | 37.06     |
| -Factor, dscfm/MMBtu @ %O2                      | 9240             | 9240             | 9240                  | 9,240.00  |
| lound Duct Diameter, inches                     | \$1.25           | 81.25            | \$1.25                |           |
| tectangular Duct Width, inches                  |                  |                  |                       |           |
| lectangular Duct Length, inches                 |                  |                  |                       |           |
| Peer                                            |                  |                  |                       |           |
| Fc                                              | 1830             | 1830             | 1830                  | 1,830.00/ |

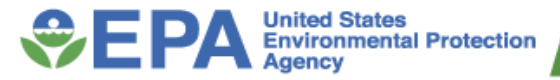

#### **RATA RESULTS**

| Facil | lity Facility | /             |                |                 |                 |                 |              |          |       | RAStart  | Date 4/7/ | 2020     |    |
|-------|---------------|---------------|----------------|-----------------|-----------------|-----------------|--------------|----------|-------|----------|-----------|----------|----|
|       |               |               |                |                 |                 |                 |              |          |       | RAEnd    | Date 4/7/ | 2020     |    |
|       | Ref           | CEMS          | Ref.           | CEMS            | Ref.            | CERMS           | Ref.         | CERMS    |       | Differ   | ences     |          | E  |
| Run   | PPM           | PPM           | PPM@3%02       | PPM@3%02        | Lb/Hr           | Lb/Hr           | Lb/MMBTU     | Lb/MMBTU | PPM   | PPM@3%02 | Lb/Hr     | Lb/MMBTU | Ru |
| 1     | 19.38         | 19.60         | 22.24          | 22.50           | 0.00            |                 | 0.0270       | 0.0270   | 0.22  | 0.26     |           | 0.0000   |    |
| 2     | 19.28         | 19.50         | 22.27          | 22.53           | 0.00            |                 | 0.0270       | 0.0270   | 0.22  | 0.27     |           | 0.0000   |    |
| 3     | 19.27         | 19.40         | 22.40          | 22.48           | 0.00            |                 | 0.0272       | 0.0270   | 0.13  | 0.08     |           | -0.0002  | ][ |
| 4     | 19.01         | 19.10         | 22.10          | 22.16           | 0.00            |                 | 0.0268       | 0.0270   | 0.09  | 0.06     |           | 0.0002   |    |
| 5     | 19.38         | 19.50         | 22.53          | 22.62           | 0.00            |                 | 0.0274       | 0.0280   | 0.12  | 0.09     |           | 0.0006   |    |
| 6     | 19.38         | 19.60         | 22.53          | 22.74           | 0.00            |                 | 0.0274       | 0.0280   | 0.22  | 0.21     |           | 0.0006   |    |
| 7     | 19.17         | 19.20         | 22.28          | 22.27           | 0.00            |                 | 0.0270       | 0.0270   | 0.03  | 0.00     |           | 0.0000   |    |
| 8     | 18.96         | 19.00         | 22.03          | 22.08           | 0.00            |                 | 0.0268       | 0.0270   | 0.04  | 0.05     |           | 0.0002   | Ì  |
| 9     | 19.02         | 19.00         | 22.11          | 22.08           | 0.00            |                 | 0.0268       | 0.0270   | -0.02 | -0.03    |           | 0.0002   | C  |
| Sums  |               |               |                | ,               |                 |                 |              |          | 1.04  | 0.99     |           | 0.0016   |    |
| Avg's | 19.21         | 19.32         | 22.28          | 22.39           | 0.00            |                 | 0.0270       | 0.0272   | 0.12  | 0.11     |           | 0.0002   |    |
|       |               |               |                | Standard Dev    | viation         |                 |              |          | 0.09  | 0.11     |           | 0.0003   |    |
|       |               |               |                | Confidence Co   | efficient       |                 |              |          | 0.07  | 0.08     |           | 0.0002   |    |
|       |               |               |                | EmissionsSta    | andard          |                 |              |          |       |          |           |          | ]  |
|       |               | Relativ       | e Accuracy us  | ing the Referer | nce Method (    | < or = to 20%   | )            |          | N/A   | N/A      | N/A       | N/A      | 1  |
|       | (ave          | erage emissio | ns during test | are greater tha | n 50 percent o  | of the emission | on standard) |          | 0.95  | 0.87     |           | 1.4930   |    |
|       |               | R             | elative Accura | cy using the St | andard ( < or = | = to 10%)       |              |          | N/A   | N/A      | N/A       | N/A      | 1  |
|       | (a            | werage emissi | ons during tes | tare less than  | 50 percent of   | the emission    | standard)    |          |       |          |           |          |    |

PST NOx to PS2

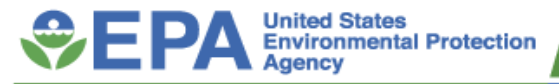

Qaw:

MMBtu/Hr:

View All Runs

1.96E+02

1.17

30.32

27.50

-0.12

29.65

145.71

#### **SAMPLE DATA CALCULATIONS FOR METHOD 30B**

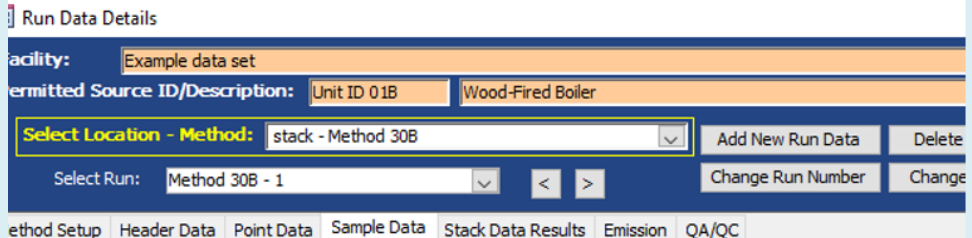

| $\checkmark$       | Add New Run Data  | Delete | Select Lo  | cation - Meth | od: stack  | - Method 30B |    |
|--------------------|-------------------|--------|------------|---------------|------------|--------------|----|
| < >                | Change Run Number | Change | Select F   | Run: Method   | 30B - 1    |              |    |
| Results Emission ( | QA/QC             |        | 4 10 1     |               |            |              | C+ |
|                    |                   |        | thod Setup | Header Data   | Point Data | Sample Data  | 20 |

Pb:

Vm:

tm:

Vmstd:

Vwstd:

VIc components:

DeltaH:

cility:

Run Data Details

Example data set

rmitted Source ID/Description: Unit ID 01B

29.66

0.01

2.118

76.3333333

2.042

11.07

0.52

29.66

0.01

2.118

76.9166667

2.044

11.02

0.52

Note: Double dick in fields to see the formulas

| Select Loca                                                                    | tion - Meth | od: stack | - Method 30B |                           | $\checkmark$ | Add New Run Data  | Delete Rur |  |  |  |
|--------------------------------------------------------------------------------|-------------|-----------|--------------|---------------------------|--------------|-------------------|------------|--|--|--|
| Select Ru                                                                      | n: Method   | 30B - 1   |              | <pre>&lt; &lt; &gt;</pre> |              | Change Run Number | Change Ru  |  |  |  |
| nod Setup Header Data Point Data Sample Data Stack Data Results Emission QA/QC |             |           |              |                           |              |                   |            |  |  |  |
|                                                                                |             |           |              |                           |              |                   |            |  |  |  |
| Method: RunNumber: RunDate:                                                    |             |           |              |                           |              |                   |            |  |  |  |
| М                                                                              | ethod 30B   |           | 1            | 11/30/2                   | 017          |                   |            |  |  |  |
| San                                                                            | npling Trai | n Parame  | eters:       |                           | Stack Ga     | s Parameters:     |            |  |  |  |
|                                                                                |             |           |              | % H20:                    | 25.23        | Vs:               |            |  |  |  |
|                                                                                | Sarr        | iple A    | Sample B     | % H20sat:                 | 22.89        | Dstk:             | 81.25      |  |  |  |
| NetRunTime                                                                     | e:          | 50        | 60           | Mfd:                      | 0.7711       | Dwdth:            |            |  |  |  |
| NetTravPts                                                                     | : 📃         | 12        | 12           | % CO2:                    | 13.081       | Dingth:           |            |  |  |  |
| Cp:                                                                            | (           | ).84      | 0.84         | % O2:                     | 5.593        | As:               | 36.006     |  |  |  |
| Y:                                                                             | 0.          | 9879      | 0.9901       | % CO + N2:                | 81.326       | Qsd:              | 41271.3    |  |  |  |

Fo:

Md:

Ms:

Pg:

Ps:

ts:

Wood-Fired Boiler

| Method:                                   | RunNumber:            | Rur     | nDate:  |         |           |         |
|-------------------------------------------|-----------------------|---------|---------|---------|-----------|---------|
| Method 30B                                | 1                     | 11/3    | 30/2017 |         |           |         |
|                                           | Sample A              |         |         | Sam     | ple B     |         |
| Trap ID:                                  | OL426880              |         |         | OL04806 | 9         |         |
| Section 1 Hg Mass (m1 / ms), incl. plug + | 69.04                 | ng      | +       |         | 115.20    | ng      |
| Section 1 Spike Value (Mspiked)           | 0.00                  | ng      |         |         | 40.00     | ng      |
| Spike Recovery (Crec)                     |                       | ug/dscm | Í       | 7.      | 8821E-01  | ug/dscm |
| Spike Recovery Mass                       |                       | ng      |         | 4.5     | 5620E+01  | ng      |
| Recovery Percentage (R)                   |                       | %       |         |         | 114.049   | %       |
| Section 2 Hg Mass (M2)                    | 0.810                 | ng      | 1       |         | 0.320     | ng      |
| Section 2 Breakthrough (%B)               | 1.173                 | %       | ,       |         | 0.278     | %       |
| Initial sampling rate                     | 1.0000E+00            | l/min   |         | 9.      | 9200E-01  | l/min   |
| Average sampling rate                     | 9.9982E-01            | l/min   |         | 9.      | .9940E-01 | l/min   |
| Maximum deviation from sampling rate      | 1.6                   | %       |         |         | 2.8       | %       |
| Total Sample Volume (Vt)                  | 5.7836E-02            | M3      |         | 5.      | 7878E-02  | M3      |
| Spl Vol deviation from field recovery run | 3.7                   | %       |         |         | 3.6       | %       |
| Sample Mercury Mass Collected             | 6.9850E+01            | ng      |         | 7.      | 5520E+01  | ng      |
| Sample Mercury Concentration (Cd)         | 1.2077E+00            | ug/dscm |         | 1.      | 3048E+00  | ug/dscm |
| Sample Mercury Concentration (Cw)         | 9.3100E-01            | ug/scm  |         | 1.      | 0060E+00  | ug/scm  |
| Test Run Mercu                            | ry Concentration      |         | 1.25    | 560E+00 | ug/dscm   |         |
| Test Run Mercu                            | ry Concentration Wet  | :       | 9.6     | 800E-01 | ug/scm    |         |
| Paired trap agre<br>(RD)                  | ement relative deviat | tion    |         | 3.8644  | %         |         |

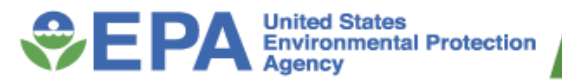

### METHOD 30B DATA QUALITY ASSESSMENT

#### Run Data Details

| acility:                                     | Example data set     |             |                   |        |                   |            |      |  |  |
|----------------------------------------------|----------------------|-------------|-------------------|--------|-------------------|------------|------|--|--|
| Permitted Sou                                | Irce ID/Description: | Unit ID 01B | Wood-Fired Boiler |        |                   |            |      |  |  |
| Select Location - Method: stack - Method 30B |                      |             |                   | $\sim$ | Add New Run Data  | Delete Run | Data |  |  |
|                                              |                      |             |                   |        | Change Run Number | Change Run | Date |  |  |

1ethod Setup Header Data Point Data Sample Data Stack Data Results Emission QA/QC

| _ |                                        |                                                                                                    |                                                                                                    |
|---|----------------------------------------|----------------------------------------------------------------------------------------------------|----------------------------------------------------------------------------------------------------|
|   | QA/QC Test or Specification -          | Acceptance Criteria 🛛 👻                                                                                                    | Demonstrated Performance -                                                                                                    |
|   | Pre-test leak check                    | ≤ 4% of target sampling rate                                                                                                    | The pre-test leak check for Sample A was 0% of the target (initial) sample rate therefore meeting the acceptance criteria of $\leq 4\%$ of target sampling rate. The pre-test leak check for Sample B was 0% of the target (initial) sample flow rate therefore meeting the acceptance criteria of $\leq 4\%$ of target sampling rate.                                                  |
|   | Post-test leak check                   | ≤ 4% of average sampling<br>rate                                                                                                    | The post-test leak check for Sample A was 0 l/min which is 0.207% of the average sample flow rate of 1 l/min, and therefore met the acceptance criteria of $\leq$ 4% of target sampling rate. The post-test leak check for Sample B was 0 l/min which is 0% of the average sample flow rate of 1 l/min, and therefore met the acceptance criteria of $\leq$ 4% of target sampling rate. |
|   | Sample flow rate.                      | Adjust the sampling flow<br>rate as necessary to<br>maintain the initial sample<br>flow rate.                                                    | The maximum flow rate variation for Sample<br>A was 1.6% of the initial sample flow rate of 1<br>I/min. The maximum flow rate variation for<br>Sample B was 2.8% of the initial sample flow<br>rate of 0.992 I/min.                                                                                                    |
|   | Test run total sample<br>volume.       | Within ± 20% of total<br>volume sampled during<br>field recovery test.                                                                           | The total volume sampled for Sample A was<br>0.06 M3 and for Sample B was 0.06 M3 verses<br>the average sample volume of 0.06 M3 for the<br>field recovery test spiked samples. The<br>maximum deviation of the total volume<br>sampled was 3.7% of the total volume<br>sampled during the field recovery test. Both<br>of the samples met the ± 20% acceptance<br>criteria.            |
|   | Sorbent trap section 2<br>breakthrough | ≤ 10% of section 1 Hg mass<br>for Hg concentrations > 1<br>µg/dscm;≤ 20% of section<br>1 Hg massD or ≤ 0.2 µg/dscm<br>absolute difference for Hg | The average Hg concentration was > 1<br>μg/dscm. The Hg in section 2 was 0.81 μg for<br>Sample A and 0.32 μg for Sample B for<br>breakthroughs of 1.173% for Sample A and<br>0.278% for Sample B, thus meeting the                                                                                                    |

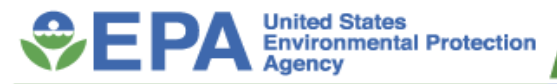

#### **TESTER DQ ASSESSMENT**

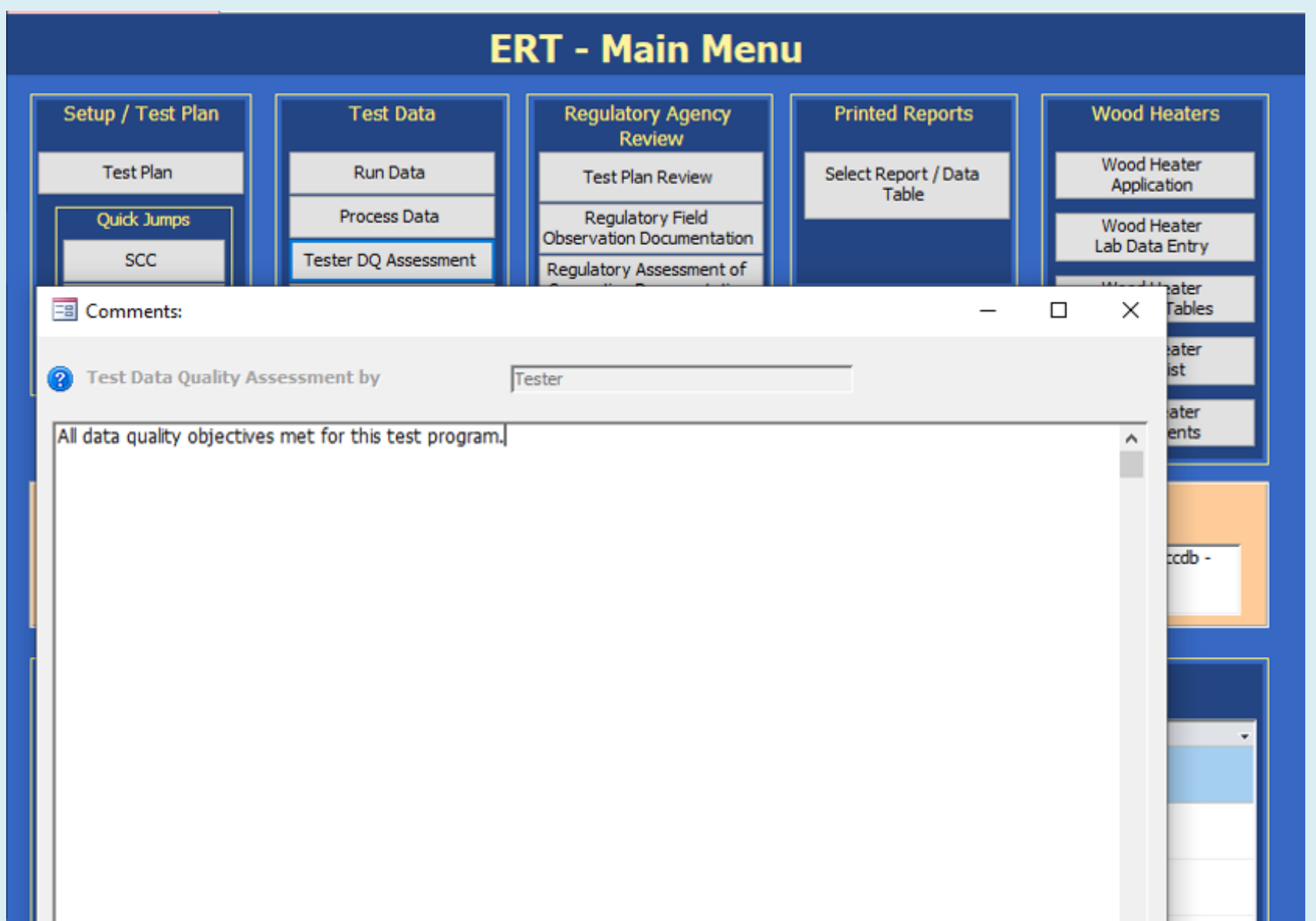

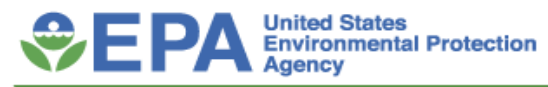

## 3. Regulatory Agency Review

- Test plan review
- Regulatory Field Observation Documentation
- Regulatory Assessment of Supporting Documentation
- Emission Results
- Comprehensive Regulatory Test

Assessment (comments from regulator)

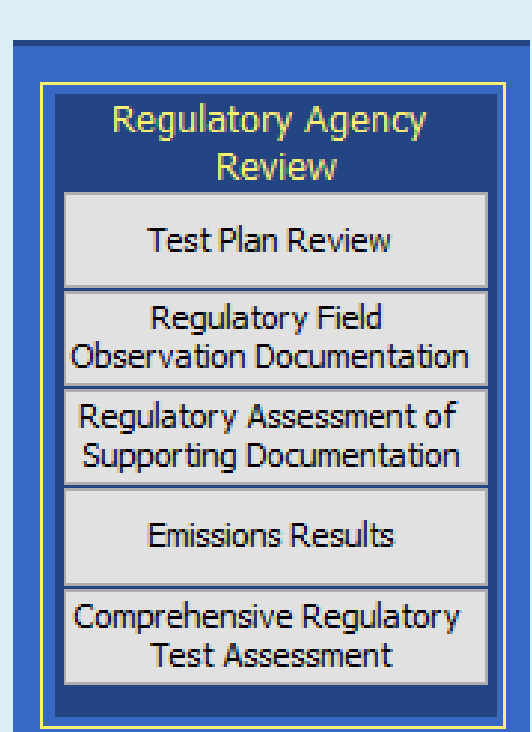

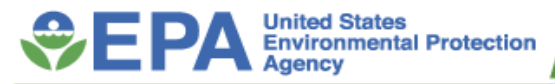

#### **TEST REPORT REVIEW FEATURE – EMISSION RESULTS**

| 8   | Test Report Review                                        |                              |           |                         |              |  |  |  |  |  |
|-----|-----------------------------------------------------------|------------------------------|-----------|-------------------------|--------------|--|--|--|--|--|
| зci | lity: Example data set                                    |                              |           | 0                       | pen Expanded |  |  |  |  |  |
| ап  | nitted Source ID/Description: Unit ID 018                 | Wood-Fired Boiler            |           |                         |              |  |  |  |  |  |
| s   | elect Compounds to view: Show Al Compounds                | V                            |           |                         |              |  |  |  |  |  |
| kve | erage Emissions                                           |                              |           |                         |              |  |  |  |  |  |
| Ap  | oplicable State and Federal Regulations for this Test Rep | ort:                         |           |                         |              |  |  |  |  |  |
| 1   | Regulation                                                | <ul> <li>Compound</li> </ul> | Limit 🗸   | Unit                    |              |  |  |  |  |  |
|     | Major Source Boilers                                      | Carbon Monoxide              | 3500      | ppm@3%02                |              |  |  |  |  |  |
|     | Major Source Boilers                                      | Hydrogen Chloride            | 0.022     | Ib/million BTU using O2 |              |  |  |  |  |  |
|     | Major Source Boilers                                      | Mercury                      | 0.0000057 | Ib/million BTU using O2 |              |  |  |  |  |  |
|     | Major Source Bollers                                      | Fiterable Particulate        | 0.44      | lb/million BTU using O2 |              |  |  |  |  |  |
|     |                                                           |                              |           |                         |              |  |  |  |  |  |
|     |                                                           |                              |           |                         |              |  |  |  |  |  |
|     |                                                           |                              |           |                         |              |  |  |  |  |  |
|     |                                                           |                              |           |                         |              |  |  |  |  |  |

#### Compound Emissions:

| 2 | Location +1        | Compound +1            | Unit of Measure + | Run1 •   | Run2 -   | Run3 •   | Run Average 🔸 | RegLimit 🔹 |
|---|--------------------|------------------------|-------------------|----------|----------|----------|---------------|------------|
|   | stack - Method 10  | Carbon Monoxide        | ppm@3%O2          | 2.21E+03 | 1.95E+03 | 2.14E+03 | 2.10E+03      | 3500       |
|   | stack - Method 10  | Carbon Monoxide        | ppm               | 1.91E+03 | 1.62E+03 | 1.80E+03 | 1.78E+03      |            |
|   | stack - Method 26A | Filterable Particulate | mg/dscm           | 1.32E+02 | 1.18E+02 | 1.07E+02 | 1.19E+02      |            |
|   | stack - Method 26A | Filterable Particulate | lb/mmBtuO2        | 1.03E-01 | 9.55E-02 | 8.54E-02 | 9.46E-02      | 0.44       |
|   | stack - Method 26A | Filterable Particulate | lb/hr             | 1.87E+01 | 1.70E+01 | 1.52E+01 | 1.70E+01      |            |
|   | stack - Method 26A | Hydrogen Chloride      | mg/dscm           | 1.08E+03 | 1.08E-01 | 1.10E-01 | 3.60E+02      |            |
|   | stack - Method 26A | Hydrogen Chloride      | lb/mmBtuO2        | 8.46E-01 | 8.74E-05 | 8.86E-05 | 2.82E-01      | 0.022      |
|   | stack - Method 26A | Hydrogen Chloride      | lb/hr             | 1.54E+02 | 1.55E-02 | 1.58E-02 | 5.13E+01      |            |
|   | stack - Method 30B | Mercury                | ug/dscm           | 1.26E+00 | 1.09E+00 | 1.03E+00 | 1.13E+00      |            |
|   | stack - Method 30B | Mercury                | lb/mmBtuO2        | 9.89E-07 | 8.46E-07 | 8.10E-07 | 8.82E-07      | 0.0000057  |
|   | stack - Method 30B | Mercury                | lb/hr             | 1.94E-04 | 1.75E-04 | 1.83E-04 | 1.84E-04      |            |
|   |                    |                        |                   |          |          |          |               |            |
|   |                    |                        |                   |          |          |          |               |            |
|   |                    |                        |                   |          |          |          |               |            |

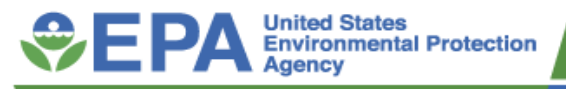

## 4. Printed Reports and Help

- Can print reports or tables from the dropdown list as pdfs, word documents or excel tables
- Help contains :
  - Version history
  - Field Result Calculations
  - Emission/Concentration Calculations
  - User Guide
  - Methods and target parameters
  - Data Dictionary

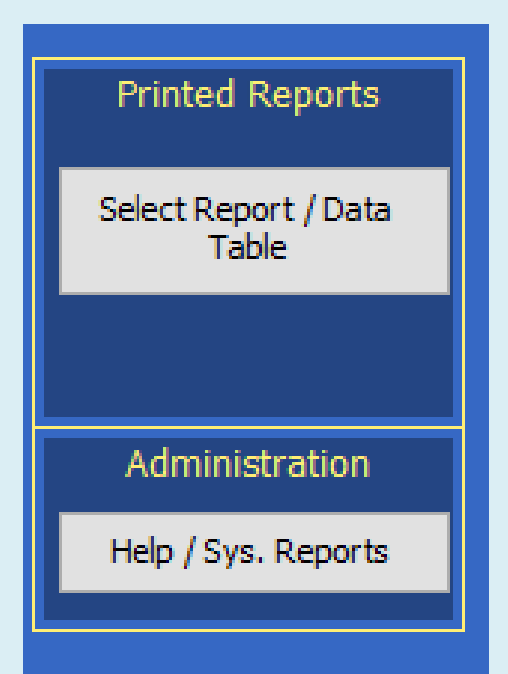

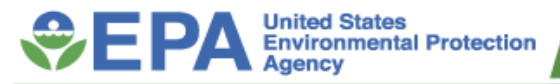

#### Select Report / Data Table

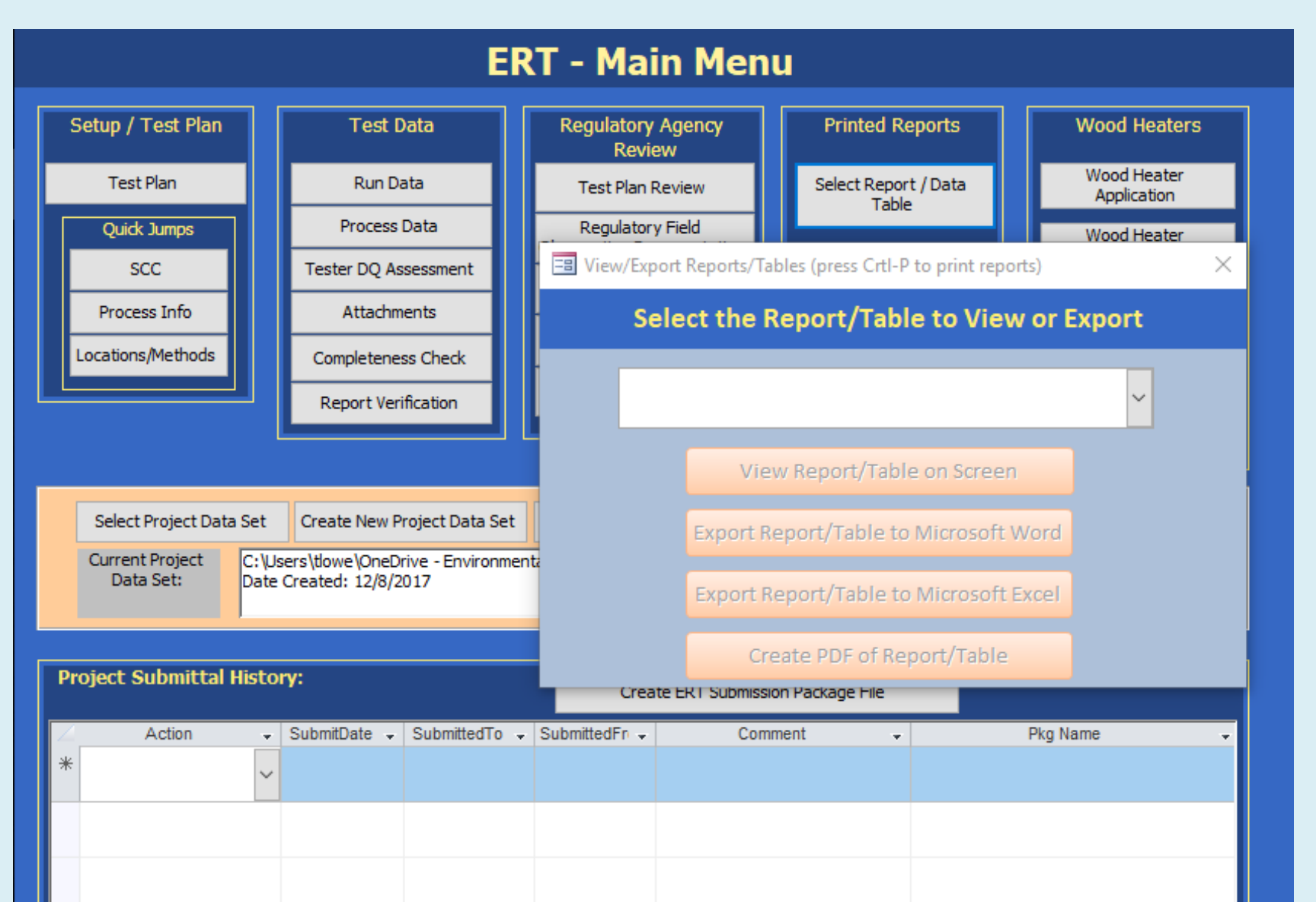

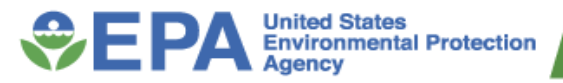

#### **Printed Options**

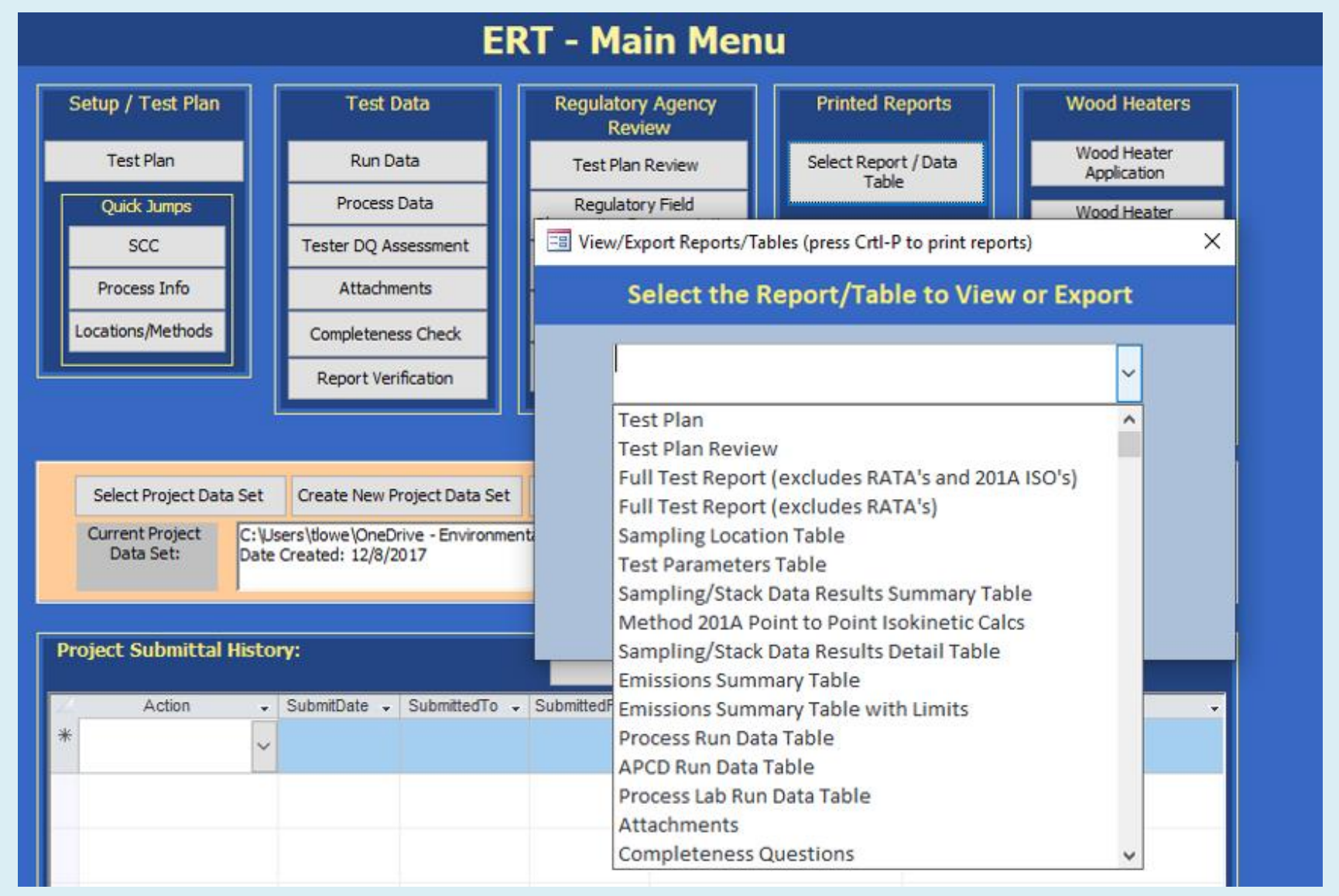

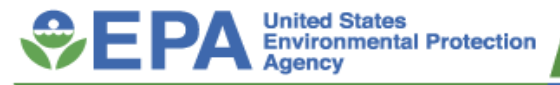

#### **Create an ERT Submission package**

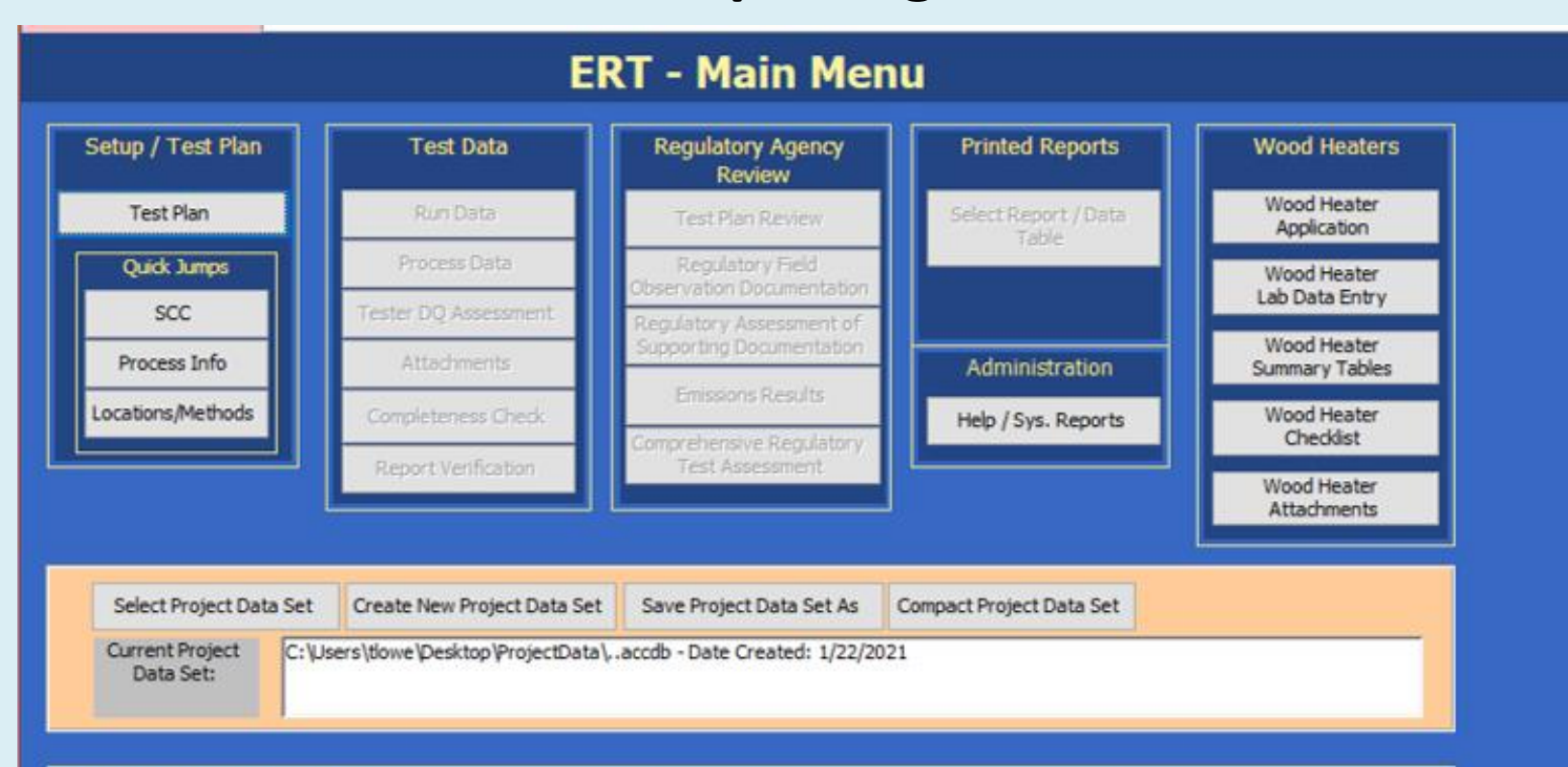

| Project Subm | ittal Histo | ry:                    |               | Create E      | RT Submission Packag |   |          |   |
|--------------|-------------|------------------------|---------------|---------------|----------------------|---|----------|---|
| *            | •           | SubmitDate .           | SubmittedTo 🚽 | SubmittedFr 🗸 | Comment              | • | Pkg Name |   |
|              |             |                        |               |               |                      |   |          |   |
| Record: H 1  | of 1        | H >= T <sub>x</sub> No | Filter Search |               |                      |   |          | Þ |
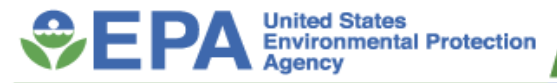

#### **Create ERT Submission Package File zip**

| complete the step     | S DEIOW TO CIERTE AIT ENT SUDITIS |           |                 |                      |                   |                      |     |
|-----------------------|-----------------------------------|-----------|-----------------|----------------------|-------------------|----------------------|-----|
| 1 Set/Review To       | et and Process Bun Associations   | -= WebFin | e Emission Fact | ors Export           |                   |                      | u x |
| . Dediteview re       |                                   | /         | Associate Da    | ta Runs with Process | Runs for Emission | Factor Calculations: |     |
| 2. Enter Project D    | ata Set Submittal Data            |           |                 |                      |                   |                      |     |
| Aution                | ×                                 | 1         | Location -      | Method               | - RunNumbe -      | Proce: - SCC         | T   |
| Date:                 | 1/25/2021                         |           | stack           | Method 10            | 4                 | 4 10200902           |     |
| Gardeniell and Care   |                                   | -2        | stack           | Method 10            | 5                 | 5 10200902           |     |
| popularieu 10.        |                                   | _         | stack           | Method 10            | 6                 | 6 10200902           |     |
| Submitted To Email:   |                                   |           | stack           | Method 26A           | 4                 | 4 10200902           |     |
| Submitted From:       | 8                                 | 8         | stack           | Method 26A           | 5                 | 5 10200902           |     |
| Submitted From Email: |                                   |           | stack           | Method 26A           | 6                 | 6 10200902           |     |
| Dommonit              |                                   | -         | stack           | Method 30B           | 1                 | 1 10200902           |     |
| application of the    |                                   |           | stack           | Method 30B           | 2                 | 2 10200902           |     |
|                       | ]                                 |           | stack           | Method 30B           | 3                 | 3 10200902           |     |
| 3. Create ERT Su      | bmission                          |           | *               |                      |                   |                      | -   |
| 7                     |                                   |           | 4               |                      |                   | •                    | 1   |
|                       |                                   |           |                 |                      |                   |                      |     |
|                       | Optional Steps                    |           |                 |                      | Continue          |                      |     |

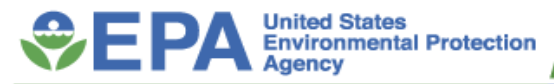

#### **Create ERT Submission Package File zip (continued)**

| Create ERT Submission File                                 |                                                                             |                                                                                                    | 77.5                      |     |  |
|------------------------------------------------------------|-----------------------------------------------------------------------------|----------------------------------------------------------------------------------------------------|---------------------------|-----|--|
| Complete the step                                          | os below to create an ERT Submissi                                          | ERT Submission File Build Status -                                                                                                    | . 🗆                       | ×   |  |
| <ul> <li>Set/Review To</li> <li>Enter Project I</li> </ul> | est and Process Run Associations<br>Data Set Submittal Data                 | Creating webFIRE export file: example data set_01-25-2021_19-58.xml - Please Wa<br>Creating PDS zip file: example data set_01-25-2021_19-58.zip - DONE<br>Creating ERT Submission zip file: example data set_01-25-2021_19-58_pkg.zip | ait DON<br>!<br>) - DONE! | IE! |  |
| Action                                                     | Submit Test Report                                                          | FINISHED - Submission File Created:                                                                                                    |                           |     |  |
| Date: 1/25/2021                                            |                                                                             |                                                                                                    |                           |     |  |
| Submitted To:                                              |                                                                             |                                                                                                    |                           |     |  |
| Submitted To Email:                                        |                                                                             |                                                                                                    |                           |     |  |
| Submitted From:                                            |                                                                             |                                                                                                    |                           |     |  |
| Submitted From Email:                                      |                                                                             |                                                                                                    |                           |     |  |
| Comment:                                                   |                                                                             | Finished                                                                                                    |                           |     |  |
| 3. Create ERT S                                            | ubmission                                                                   | L                                                                                                    |                           |     |  |
| C:\Users\tiowe\OneD<br>data set_01-25-2021                 | Prive - Environmental Protection Agency (EPA)/ERT/ERT Pre<br>_19-58_pkg.zip | sentations\example                                                                                                    |                           |     |  |
| 4a. Go to the CDX                                          | Optional Steps<br>(Website 46. Email Submiss                                | sion File                                                                                                    |                           |     |  |

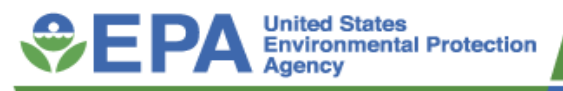

# 5. Wood Heater Module

- The ERT has been enhanced to accommodate wood stove, hydronic heater and forced-air furnace electronic reporting.
- The module consists of the application, a section for the lab data and attachments, and a certification review checklist.
- The module is designed to be utilized for most wood stoves, hydronic heaters and forced-air furnace applications for a certificate of compliance.

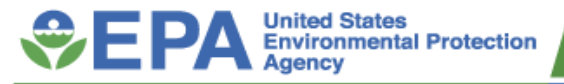

# CEDRI

#### Compliance and Emissions Data Reporting Interface

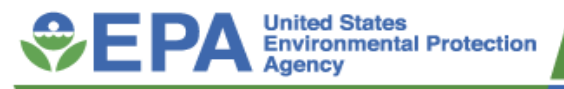

### What is CEDRI?

- Compliance and Emissions Data Reporting Interface (CEDRI) is a system where affected sources can electronically submit performance test reports, notification reports, and periodic reports to EPA based on EPA regulations codified in 40 CFR Parts 60, 62, and 63.
- CEDRI also collects 40 CFR Part 49, 70, and 71 Title V reports.

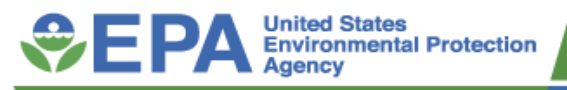

### How do I Access CEDRI?

File

- Central Data Exchange (CDX) is where CEDRI is located. The CDX Web is the application used by EPA programs and various stakeholders to manage environmental data transmitted to EPA in order to meet EPA's electronic reporting requirements.
- CDX log in page: https://cdx.epa.gov/. Once signed in, click on your role (e.g., EPA Regional Reviewer or State Reviewer) found in the green Services area.

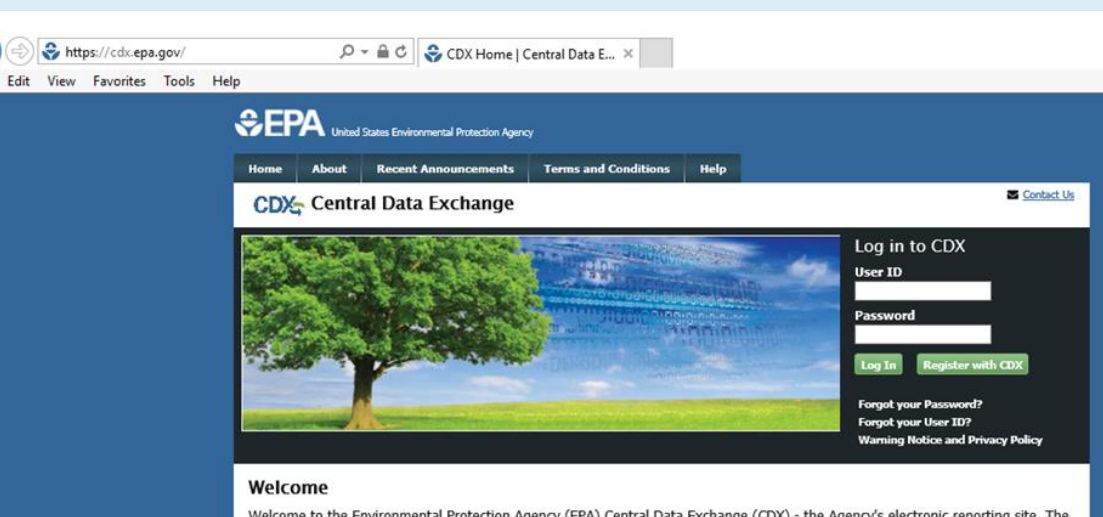

Welcome to the Environmental Protection Agency (EPA) Central Data Exchange (CDX) - the Agency's electronic reporting site. The Central Data Exchange concept has been defined as a central point which supplements EPA reporting systems by performing new and existing functions for receiving legally acceptable data in various formats, including consolidated and integrated data.

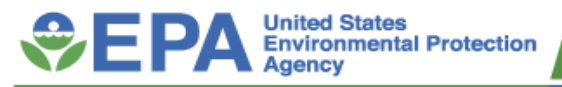

#### **CEDRI** Roles

- Reporting Facilities
  - Preparer
  - Certifier/Delegated Certifier
- EPA Region/State/Local/Tribal Agencies
  - State Reviewer
  - EPA Regional Reviewer
- EPA Program Office Personal
  - EPA Rule Lead
  - EPA Reviewer

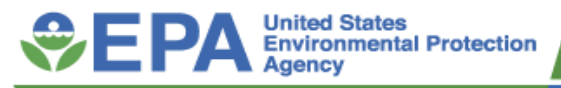

### **Industry Roles**

- **Preparer** The person responsible for the preparation of reports for signature
  - Contractors can be preparers and assemble submission packages
  - Preparer can not sign and submit a submission package
- **Certifier** The duly authorized representative of the source/facility
  - The "owner" or "operator" of the facility
  - Authorized to modify the package a Preparer has assembled, and sign and submit the package to CDX
  - Contractors can not be Certifiers
- **Delegated Certifier** A person granted authority by a registered Certifier to sign and submit packages on behalf of the Certifier
  - Authorized to modify the package a Preparer has assembled, and sign and submit the package to CDX
  - Contractors can not be Delegated Certifiers

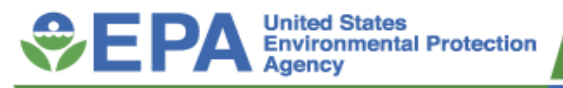

#### **Reviewer Roles**

- State Reviewer Regulatory officials who serve local, state and/or tribal areas
  - Authorized to review all submissions that are applicable to the states and/or territories for which they are registered
- EPA Regional Reviewer EPA regulatory officials who service EPA regional areas and need access to CEDRI submissions
  - Authorized to view all submissions to CEDRI that are applicable to the Region for which they are registered

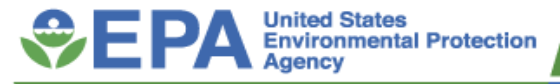

### How do I Register with CDX/CEDRI?

#### **Industry Roles**

Register through the CDX: <u>https://cdx.epa.gov/</u>

| <b>\$E</b> F | A United | States Environmental Protection Agenc | Ŷ                    |     |      |         |                                                           |
|--------------|----------|---------------------------------------|----------------------|-----|------|---------|-----------------------------------------------------------|
| Home         | About    | Recent Announcements                  | Terms and Conditions | FAQ | Help |         |                                                           |
| CDX          | Centra   | al Data Exchange                      |                      |     |      |         | Contact Us                                                |
|              |          |                                       |                      |     |      |         | Log in to CDX                                             |
|              |          |                                       |                      |     |      |         | User ID                                                   |
|              |          |                                       |                      |     |      |         |                                                           |
|              |          |                                       |                      |     |      |         | Password                                                  |
|              |          |                                       |                      |     |      |         | Show Password                                             |
|              |          |                                       |                      |     |      |         | Log In Register with CDX                                  |
|              |          |                                       | · MAX ·              |     | A A  |         | Forgot your Password?                                     |
|              |          | CARLES ALL STREET                     |                      |     |      | A COLOR | Forgot your User ID?<br>Warning Notice and Privacy Policy |

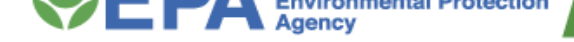

#### How do I Register with CDX/CEDRI?

#### **Industry Roles**

- Register with CDX → Select program service → Select Role → Add Facilities
- Fill out information then hit submit
- The Certifier role requires identity proofing and a signed Electronic Signature Agreement (ESA) prior to activating the Certifier role in EPA's Central Data Exchange (CDX)

| CDX Core CDX R                                                                  | Registration Scontact Us                                      |
|---------------------------------------------------------------------------------|---------------------------------------------------------------|
| . Program Service 🗸                                                             | 2. Role Access 🗸 🔰 3. User and Organization 🔰 4. Confirmation |
| n ·                                                                             |                                                               |
| Registration Informa                                                            | tion                                                          |
| Program Service                                                                 | Compliance and Emissions Data Reporting Interface             |
| Role                                                                            | Preparer                                                      |
|                                                                                 |                                                               |
| User ID *                                                                       |                                                               |
| User ID *<br>Title *                                                            | Mr v                                                          |
| User ID *<br>Title *<br>First Name *                                            | Mr v                                                          |
| User ID *<br>Title *<br>First Name *<br>Middle Initial                          | Mr V                                                          |
| User ID *<br>Title *<br>First Name *<br>Middle Initial<br>Last Name *           | Mr     ▼                                                      |
| User ID *<br>Title *<br>First Name *<br>Middle Initial<br>Last Name *<br>Suffix | Mr                                                            |

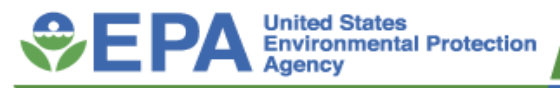

### How do I Register with CDX/CEDRI?

#### **Reviewer Roles**

- Register by sending an email to: <u>CEDRI@epa.gov</u>
- Include following information
  - Role Requesting
  - EPA Region or State
  - First and Last Name
  - Organization Name
  - Organization Address
  - Email Address
  - Phone Number

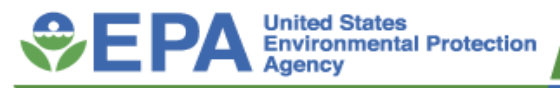

### **Types of Reports Submitted in CEDRI**

#### **Performance Test Reports**

The Electronic Reporting Tool (ERT), built in Microsoft Access, is used to generate files containing emissions source test data. Facilities upload these files to CDX using CEDRI.

#### **Notification Reports**

A Notification Report or Notification of Compliance Status (NOCS) are reports typically submitted by a regulated facility that notifies the designated authority that the facility has achieved compliance with an applicable regulation. (Note: In CEDRI most Notification Reports will be uploaded in PDF form, but several rules have combined the NOCS with the Periodic Report using a spreadsheet template format.)

#### **Periodic Reports**

Reports submitted by the facility that may demonstrate initial compliance or that demonstrate the facility has maintained continuous compliance with an applicable regulation over the reporting period (e.g., 6 months). These reports will be identified by the report names found in each specific rule; examples include: Compliance Report, Summary Report, Annual Report, and Excess Emissions Report. Reporting options include:

- Spreadsheet template upload Users can fill out an Excel template that includes all of the data elements for a given periodic report (single facility or for multiple facilities).
- **XML Schema** Users can use the schema to prepare an XML file to create a periodic report form.

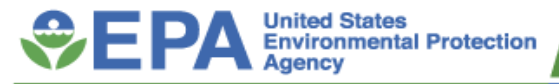

#### **CEDRI** Website

| ← → C △ 🔒 epa.gov/electronic-reporting-air-emissions/cedri                                                                                                    | ० 🕸 🕁 🛛 📕 🗯 🕒 :                                    |
|----------------------------------------------------------------------------------------------------|----------------------------------------------------|
| 🔢 Apps 🧧 DL 🔢 Federal Register   E 🧧 EPA 🔋 MPG 📮 LSU 🔋 Nikhil 🔋 Radhika 🔋 Resources 🔣 News & Observer 📑 Personal 📑 Imported From IE 😪 EPA Web Training C                                                                                                    |                                                    |
| 📕 An official website of the United States government.                                                                                                    |                                                    |
| SERA Livied Solita<br>Approx                                                                                                    |                                                    |
| Environmental Topics Laws & Regulations About EPA                                                                                                    | Search EPA.gov Q                                   |
| Related Topics: Electronic Reporting of Air Emissions                                                                                                    | CONTACT US SHARE (F) ( )                           |
| CEDRI                                                                                                    |                                                    |
| Compliance and Emissions Data Reporting Interface<br>On This Page:<br>• Announcements<br>• Overview                                                                                                    | Related information           • Access CEDRI       |
| CEDRI Stats     CEDRI Stats     CEDRI Stats     CEDRI Roles     What Will I Need To Get Started?     Job Aides and Frequent Questions     List of Rules and Reports Available in CEDRI     Part 60     Part 62     Part 62     List of Title V Reports Available in CEDRI     List of Title V Reports Available in CEDRI     Contact Information | Related Websites  • ERI • WabFIRE • CHIEF Archives |
| Announcements                                                                                                    |                                                    |

#### https://www.epa.gov/electronic-reporting-air-emissions/cedri

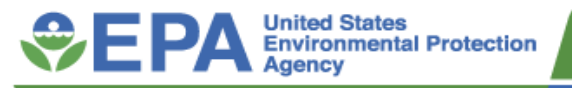

#### **CEDRI** Website

#### Recent announcements

- Update log
- Submission statistics
- List of rules and reports available in CEDRI
- Job aides and FAQ

#### List of Rules and Required Reports Available in CEDRI

Below are three tables listing the Part 60, 62, and 63 rules that require electronic reporting and identifies the reports required to be submitted electronically in each rule. Each table provides the following elements: Part, Subpart, Rule Name, Initial Availability Date, Last Update Date, Reports Required to be submitted in CEDRI, Available Templates to Use within CEDRI Form, Available XML Schema, and Rule webpage.

Note: Refer to Appendix B of the <u>User's Guide</u> for definitions of data elements contained in the Excel templates. The templates provided below are for reference use only and must be completed and uploaded into CEDRI for the applicable part/subpart.

#### Part 60 Standards of Performance for New Stationary Sources

| Subpart | Rule Name                                       | Initial<br>Availability<br>Date | Last<br>Update<br>Date<br>(CEDRI<br><u>Update</u><br>Log) | Reports Required to be<br>Submitted in CEDRI   | Available Templates to Use<br>Within CEDRI Form | Available<br>XML Schema | Rule Webpage                                                |
|---------|-------------------------------------------------|---------------------------------|-----------------------------------------------------------|------------------------------------------------|-------------------------------------------------|-------------------------|-------------------------------------------------------------|
| PPo     | Kraft Pulp Mill<br>for which<br>Construction,   | 9/9/2016                        | None                                                      | 60.288a(b) Results of the<br>Performance Test  | None                                            | None                    | Kraft Pulp Mills:<br>New Source<br>Performance<br>Standards |
| DDa     | or Modification<br>Commenced<br>after 5/23/2013 | 9/9/2016                        | None                                                      | 60.288a(c) CEMS Performance<br>Evaluation Test | None                                            | None                    | (NSPS) - 40 CFR<br>60, Subparts BB<br>& Bba                 |

#### Job Aides and Frequent Questions

EPA has prepared a comprehensive set of Job Aides (replacing the CEDRI Users Guide) to help Industry users (Preparer, Certifier, or Delegated Certifier roles) and Reviewers (State Reviewers, EPA Regional Reviewers and EPA Rule Lead roles) with navigation and other available functions in CEDRI. These Job Aides can also be accessed within the CEDRI application in various locations. Users may also use the XML Reporting Instructions (PDE) (74 pp, 1 MB) for details on how to create XML documents to automatically fill out data for a new Compliance Report form available for applicable subparts.

Here is the most recent FAQ Document (February 19, 2016) (5 pp, 28 K) (5 pp, 28 K). We are continually adding new FAQs, so check back.

#### Job Aides

Industry Roles: Preparer, Certifier, Delegated Certifier Reviewer Roles: State Reviewer, EPA Regional Reviewer EPA Rule Lead

| Show 10 🖌 entries |                                                                                                    | Search:                    |
|-------------------|----------------------------------------------------------------------------------------------------|----------------------------|
| Area in CEDRI     | Job Aide Description                                                                                    | Industry or Reviewer Roles |
| CEDRI History     | CEDRI History (PDF)(June 5, 2020)(3 pp, Version 1.01, 1,034 KB)                                         | Industry, Reviewer         |
| CEDRI History     | CEDRI Search (PDF)(December 18, 2020)(5 pp, Version 1.1, 577 KB)                                        | Industry, Reviewer         |
| CEDRI History     | CEDRI Report Details (PDF)(September 24, 2020)(9 pp, Version 1.04, 1,223 KB)                            | Industry, Reviewer         |
| CEDRI History     | State Reviewer and EPA Regional Reviewer Job Aide (PDF)(December 28, 2020)(8 pp, Version 1.1, 1,002 KB) | Reviewer                   |
| My Reports        | Create Reports (PDF)(March 20, 2020)(18 pp, Version 1.1, 1,652 KB)                                      | Industry 51                |

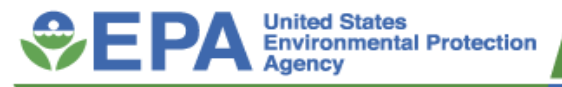

# Highlights of Industry Pages

- My CEDRI Dashboard page
- My Reports Process
- CEDRI History/ New Search capabilities

   Resubmit / Withdraw Reports
- Report Details

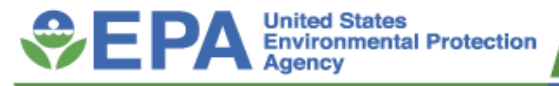

### MyCEDRI Dashboard

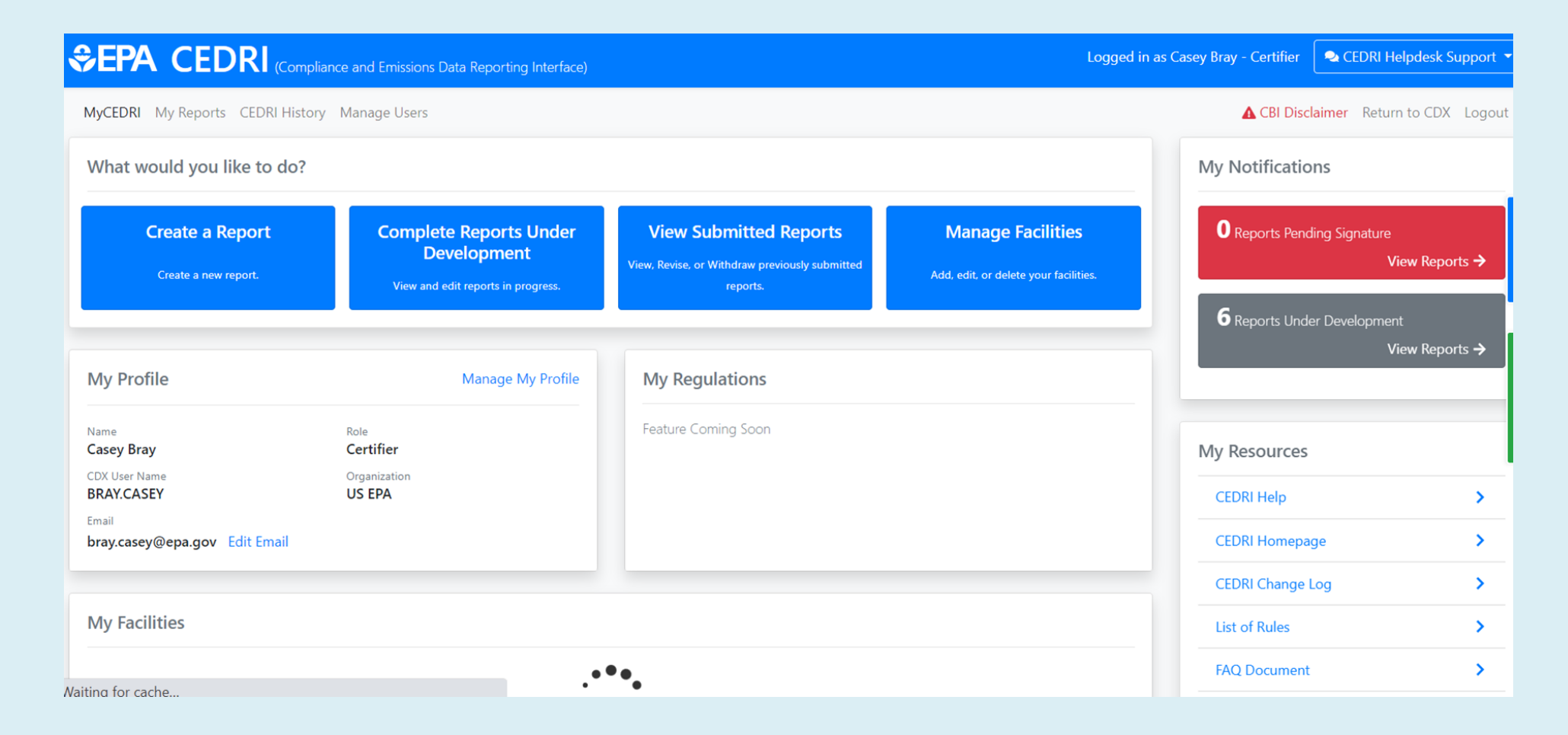

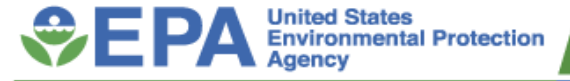

٧

#### My Reports Process – Create a Report

| Vhat would you like to do?              |                                                       |
|-----------------------------------------|-------------------------------------------------------|
| Create a Report<br>Create a new report. |                                                       |
|                                         | Select Report Type ×                                  |
|                                         | What type of report would you like to create?         |
|                                         | Periodic Report  Performance Test / Evaluation Report |
|                                         | State/Local/Tribe Rule or Permit                      |
|                                         | Need help finding your report?                        |

- Create a Report ---> Select Report Type
- Step by step process, differs between ERT (performance test/evaluation reports) versus non-ERT reports
- Need help? -- Help find report with examples and list of reports

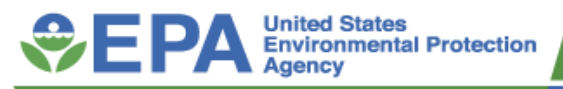

#### My Reports Process – non ERT Reports

- Step 2 Select Report
- Can search by any of the search criteria
- Select Search for Reports
- Select report  $\rightarrow$  hit 'Add'

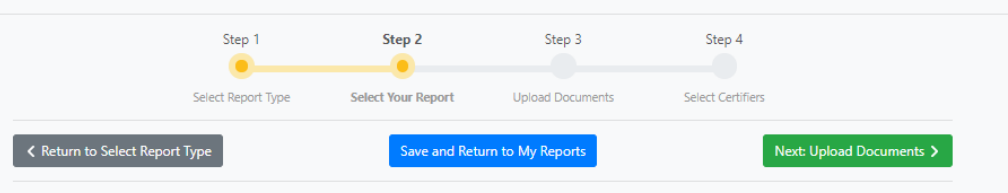

#### Step 2: Select Your Report

Enter search criteria below to locate the reports you intend to submit. Use any combination of the search criteria you wish to narrow down the search. Click 'Search' to generate a list of matching reports, or 'Reset Search' to clear search criteria and start over.

| Sectors        | Source Categories | Report Type                          |
|----------------|-------------------|--------------------------------------|
| Select options | Select options    | × Notification and Periodic Report × |
| Parts          | Subparts          | Report Names                         |
| Select options | Select options    | Select options                       |
|                |                   | 41 Results (10 Required) 🚺           |

Search Results

Select the report(s) you want to create.

| Sector                                               | Source<br>Category                          | Report<br>Type     | Part                                                                                           | Subpart                                            | Available<br>Reports                             | Action |
|------------------------------------------------------|---------------------------------------------|--------------------|------------------------------------------------------------------------------------------------|----------------------------------------------------|--------------------------------------------------|--------|
| Consumer and<br>Commercial Products<br>Manufacturing | Plastic and<br>Metal Parts<br>Manufacturing | Periodic<br>Report | Part 63 - National Emission Standards<br>for Hazardous Air Pollutants for<br>Source Categories | Subpart SSSS -<br>Surface Coating of<br>Metal Coil | 63.5181(c)<br>Semiannual<br>Compliance<br>Report | Add    |

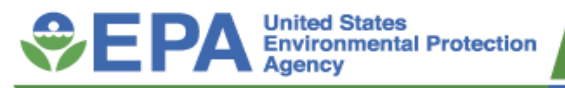

#### My Reports Process – non ERT Reports

- Step 3 Upload Documents
- File upload

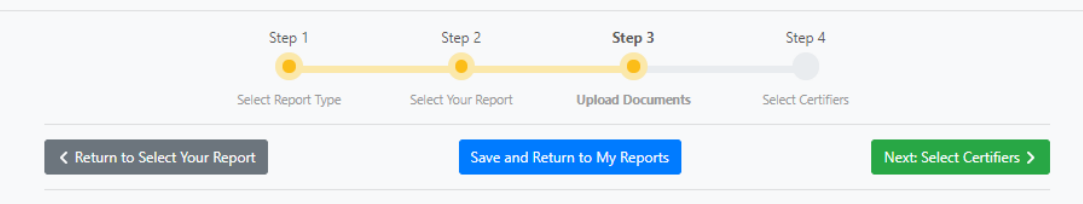

#### Step 3: Upload Documents

For each report selected, upload the required documents. If you are uploading an Excel template, save the report as a ZIP file, and then upload the ZIP file. In the Selected Reports table click 'View' to navigate between reports or 'Remove' to remove the reports from the submission workflow.

63.5181(c) Semiannual Compliance Report

| Report                        | 63.5181(c) Semiannual Compliance Report - Part 63 Subpart SSSS - Surface Coating of Metal Coil<br>Edit Report Nam |
|-------------------------------|----------------------------------------------------------------------------------------------------|
| Date Updated                  | Jan 22 2021 02:33:07 PM                                                                                           |
| Status                        | Under Development                                                                                                 |
| Paperwork Reduction Act (PRA) | PRA information                                                                                                   |
| Report Template               | Click Here to Download Report Template                                                                            |
|                               |                                                                                                    |
| Upload                        |                                                                                                    |
|                               | n file have                                                                                                    |

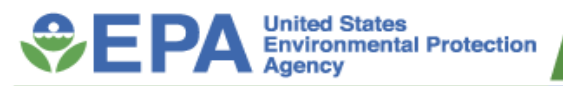

### My Reports Process – ERT Reports

- Step 2 Upload Documents
  - File upload
- Step 3 Select Report
  - Can search by any criteria

|                      | Step 1             | Step 2           | Step 3              | Step 4            |                   |
|----------------------|--------------------|------------------|---------------------|-------------------|-------------------|
|                      | Select Report Type | Upload Documents | Select Your Reports | Select Certifiers |                   |
| eturn to Select Repo | rt Type            | Save and Retu    | Irn to My Reports   | Next: Sele        | ct Your Reports 义 |

#### Step 2: Upload Documents

Performance test data must be submitted in a file format generated through the use of the EPA's latest Electronic Reporting Tool (ERT) or an alternate electronic file format consistent with the extensible markup language (XML) schema listed on the EPA's ERT website. Upload your ERT or XML schema in the 'Upload' section below. If you are uploading an ERT, you must upload a ZIP file. If you are uploading an XML, without an ERT, you must upload an XML file, not a ZIP file. Use the 'Browse' button to locate your file, and the 'Upload' button to locat it to CEDRI. Read More...

| Information  |                                                   |                  |
|--------------|---------------------------------------------------|------------------|
| Report       | ERT Performance Report - 40 CFR Subpart ERT - ERT | Edit Report Name |
| Date Updated | Jan 22 2021 02:24:30 PM                           |                  |
| Status       | Under Development                                 |                  |
| Jpload       |                                                   |                  |
|              | kanna ar dara fila kara                           | Proviso          |

| Sectors        | Source Categories | Report Type               |
|----------------|-------------------|---------------------------|
| Select options | Select options    | ERT Performance Report    |
| Parts          | Subparts          | Report Names              |
| Select options | Select options    | Select options            |
|                |                   | 241 Results (10 Required) |

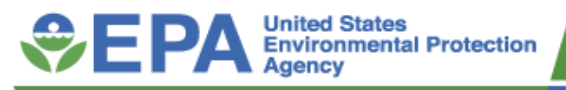

#### **My Reports Process**

- Step 4 Notify
   Certifier (Preparer Role)
- Step 4 Sign and
   Submit

   (Certifier/Delegated
   Certifier Role)

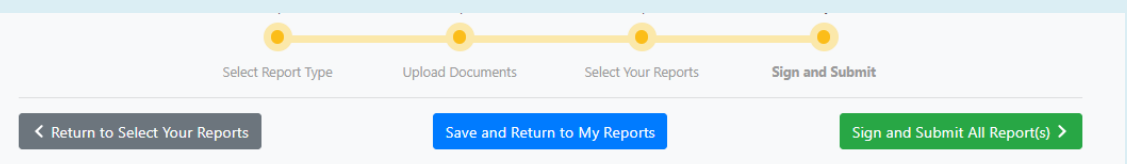

#### Step 4: Sign and Submit

Review the Report citation reference and the uploaded file before signing and submitting to EPA. In the 'Review Report Information' section click the filename hyperlink to download and view the ERT file.

#### Performance Test Report (Optional for Federal Reporting)

| Review Report Information |                                                                                                    |
|---------------------------|----------------------------------------------------------------------------------------------------|
| Certifier(s)              |                                                                                                    |
| Preparer(s)               | Add/Remove Preparers                                                                                                    |
| Report                    | Performance Test Report (Optional for Federal Reporting) - Part 60 Subpart AA - Steel Plants: Electric Arc<br>Furnaces Constructed after 10/21/1974 and or before 08/17/1983 Edit Report Name |
| Date Updated              | Jan 22 2021 02:48:40 PM                                                                                                    |
| Status                    | Under Development                                                                                                    |
| Download File to Review   | Aurora Energy LLC 01-APR-2015 Chena Power Generation Facility 03-31-2015 19-36 PKG.zip                                                                                                    |

| elect Facility Submit | tting Your Report | 0                                        |                                                               | Add Facilit |
|-----------------------|-------------------|------------------------------------------|---------------------------------------------------------------|-------------|
| EPA Registry ID       | Program ID        | Facility Name                            | Facility Address                                              | Action      |
| 110018545984          | CEDRI80160        | EPA RESEARCH AND ADMINISTRATION FACILITY | 109 T.W. ALEXANDER DRIVE<br>DURHAM, NC 27709<br>DURHAM COUNTY | Select      |

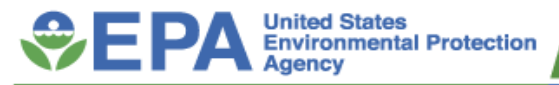

#### **CEDRI** History

#### **CEDRI** History

Below are the recent CEDRI submissions that you have either certified electronically or have been submitted by another "Certifier" in your organization, listed by individual report. You may search for specific submissions by selecting 'Add/View Filters'. Filter the CEDRI History by selecting any of the filter categories: Date / Status, Geography, Facility, and Sector / Rule. Click on any record in the CEDRI History table to see the report details, download associated files, and if necessary, Revise & Re-submit or Withdraw a report.

| Download as Excel     |                                                              |      |            |                                                                                      |              |    |                  | 6        | Add/                    | View Filters |
|-----------------------|--------------------------------------------------------------|------|------------|--------------------------------------------------------------------------------------|--------------|----|------------------|----------|-------------------------|--------------|
| Certification Date 14 | Report                                                       | Part | Subpart 11 | Subpart Name                                                                         | Facility     | 11 | County           | State    | Format                  | Status 1     |
| 2019-12-18 10:34:28   | Notice of Compliance Status (Optional for Federal Reporting) | 63   | DDDDD      | Major Sources: Industrial, Commercial, and Institutional Boilers and Process Heaters | BELEWS CREEK |    | STOKES COUNTY    | NC       | File                    | Submitted    |
| 2019-12-17 16:18:16   | 63.11225(a)(4)(vi) Notification of Compliance Status         | 63   | 111111     | Industrial, Commercial, and Institutional Boilers Area Sources                       | BANDAG       |    | GRANVILLE COUNTY | NC       | Webform                 | Submitted    |
|                       |                                                              |      |            |                                                                                      |              |    |                  |          |                         |              |
| What would you l      | ike to filter by? 🕚                                          |      |            |                                                                                      |              |    | l                | Apply Fi | i <mark>lters</mark> Hi | ide Filters  |
|                       | Date / Status                                                | (    | Geography  | Facility                                                                             |              |    | Sector           | / Rule   |                         |              |

• Ability to filter by Date/Status, Geography, Facility, and Sector/Rule

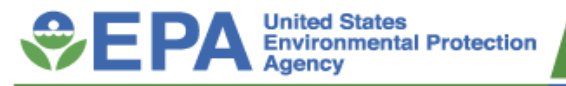

### **Report Details**

- Ability to Revise & Resubmit and Withdraw Report buttons
- View or save the report by clicking on the file

| Report Details                        |                           |                             | Revise & Re-submit Report | Withdraw Report |
|---------------------------------------|---------------------------|-----------------------------|---------------------------|-----------------|
| Notice of Compliance Status (Optional | for Federal Reporting) fo | r EPA RESEARCH AND AI       | DMINISTRATION FACILITY    |                 |
| Documents                             |                           |                             |                           | Download All    |
| Name                                  |                           | Size (kb)                   | Date Archived             |                 |
| 6-15-18News_Observereditorial.docx    |                           | 0.4                         | 2019-12-18 11:39:17       |                 |
|                                       |                           |                             |                           |                 |
| Report                                | Facility                  | Certifi                     | er R                      | evisions        |
| Report Submission Information         |                           |                             |                           |                 |
| Report Status                         | In WebFIRE 🚯              |                             |                           |                 |
| Certification Date                    | 2019-12-18 11:3           | 9:17.469                    |                           |                 |
| CROMERR Activity ID                   | _128e0359-d902            | 2-4def-bac2-bdfa1d9d201a    | 3                         |                 |
| CROMERR Document ID                   | 0d2a41dc-1e63-            | 4076-997e-7121598e9271      |                           |                 |
| Report Type Information               |                           |                             |                           |                 |
| Report Name                           | Notice of Comp            | liance Status (Optional for | Federal Reporting)        |                 |
| Citation                              | Part 63 Subpart           | DDDDD                       |                           |                 |
| Report Type                           | Notification Rep          | ort                         |                           |                 |
| Format                                | File                      |                             |                           |                 |

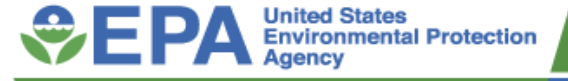

### New Title V Reports

- Part 49, 70, and 71 Title V reports may now be submitted through CEDRI by Industry users
  - Part 49 49.155 Annual Emission Report,
     49.155 Deviation Report
  - Part 70 70.4(b)(12)(i) Notification of 502(b)(10) Changes, 70.5 Title V Permit Application, 70.6(a)(3)(iii)(A) Semi-Annual Monitoring Report, 70.6(a)(3)(iii)(B) Deviation Report, 70.6(c)(5)(iii) Annual Compliance Certification Report
  - Part 71 71.5 Title V Permit Application, 71.6(a)(3)(iii)(A) Semi-Annual Monitoring Report, 71.6(a)(3)(iii)(B) Deviation Report, 71.6(a)(13) Notification of 502(b)(10) Changes, 71.6(c)(5)(iii) Annual Compliance Certification Report

|                                              |                   | Read                                                                                                    |
|----------------------------------------------|-------------------|----------------------------------------------------------------------------------------------------|
| rch for Report(s) to Create                  |                   | Need help finding your re                                                                                                    |
| Search Criteria                              |                   |                                                                                                    |
| Sectors                                      | Source Categories | Report Type                                                                                                    |
| Select options                               | Select options    | × Other Report ×                                                                                                    |
| Parts                                        | Subparts          | Report Names                                                                                                    |
| ×                                            | Select options    | Select options                                                                                                    |
|                                              |                   |                                                                                                    |
| × Part 49 - Indian Country: Air Quality Plan |                   |                                                                                                    |
| <u></u>                                      | Concer options    | June of the second second seco |

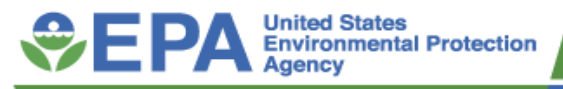

## Highlights of Reviewer Pages

- MyCEDRI Dashboard
- Updated CEDRI History with new Search capabilities
- Updated Report Details / Review Process
- eMail Notifications
- View Qlik Reports (EPA Regional Reviewer role)

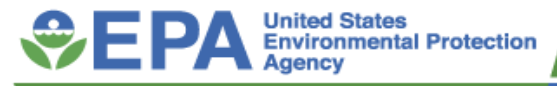

#### MyCEDRI Dashboard

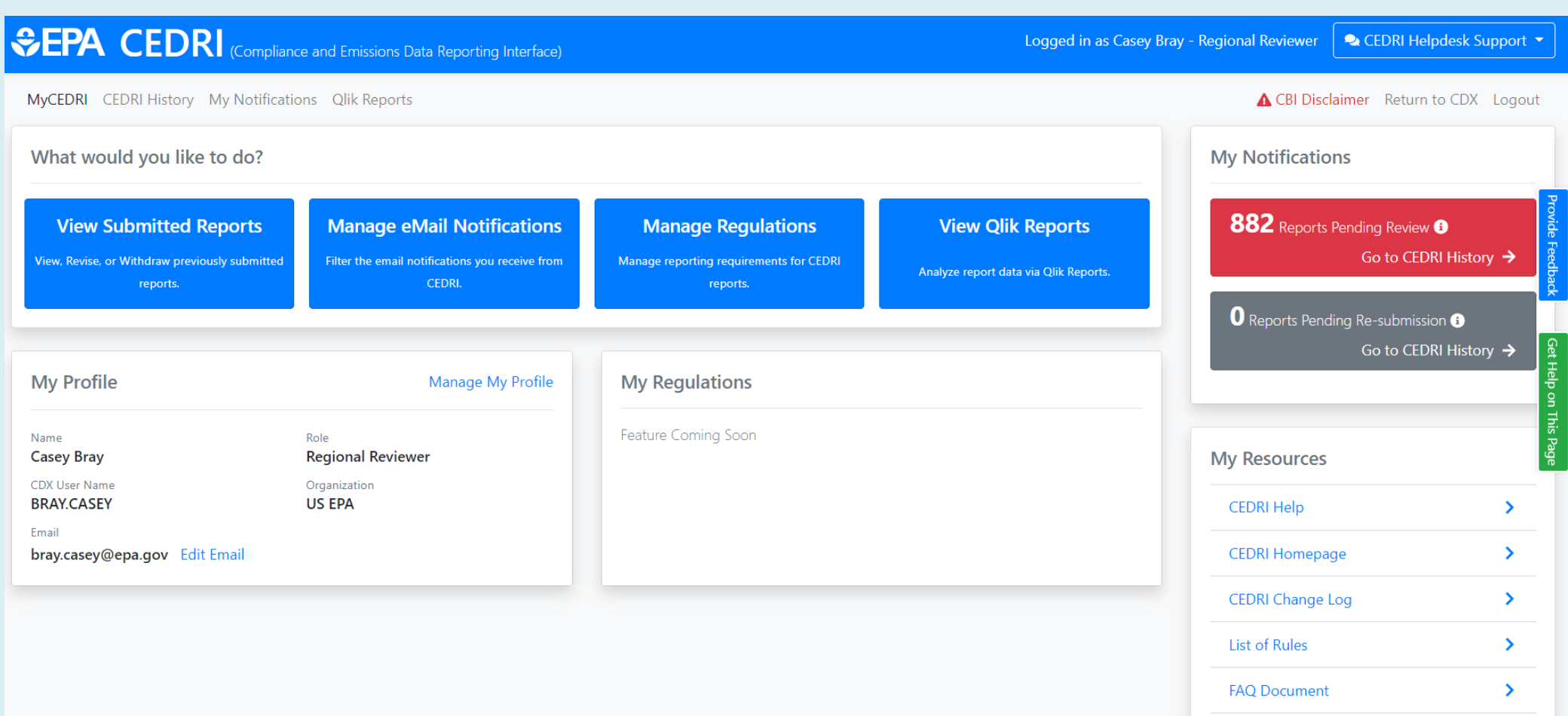

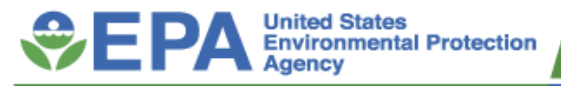

### **CEDRI** History

- New filtering search filter by Date/Status, Geography, Facility, and Sector/Rule
- Click on any record to access report details
- Ability to sort on most columns
- Ability to download table by clicking on 'Download as Excel' button
  - CSV will include additional data elements in near future (e.g., CROMMER Activity ID)

| Manage Reports Manage                                                                                | e Job Aides<br>we either certi<br>by selecting a<br>. Re-submit or                                                                         | Report Uplo<br>ified electron<br>iny of the filt<br>r Withdraw a                                                                                                    | ad Qlik Reports<br>iically or have been submitted by another "Certifier" in<br>er categories: Date / Status / Report, Geography, Facilit<br>report.                                                                                                    | your<br>ty, and                                                                                                    | organization, listed by individual<br>d Sector / Rule. Click on any reco                                                                                                    | ▲<br>report. You may s<br>rd in the CEDRI Hi                                                                                                    | , CBI Disclain<br>earch for sp<br>story table t                                                                                                    | ner Return to                                                                                                    | CDX Logou                                                                                                    |
|----------------------------------------------------------------------------------------------------|----------------------------------------------------------------------------------------------------|----------------------------------------------------------------------------------------------------|----------------------------------------------------------------------------------------------------|----------------------------------------------------------------------------------------------------|----------------------------------------------------------------------------------------------------|----------------------------------------------------------------------------------------------------|----------------------------------------------------------------------------------------------------|----------------------------------------------------------------------------------------------------|----------------------------------------------------------------------------------------------------|
| <b>y</b><br>I submissions that you hav<br>. Filter the CEDRI History &<br>and if necessary, Revise & | ve either certi<br>by selecting a<br>! Re-submit or                                                                                        | ified electron<br>any of the filti<br>r Withdraw a                                                                                                    | sically or have been submitted by another "Certifier" in<br>er categories: Date / Status / Report, Geography, Facilit<br>report.                                                                                                    | your<br>ty, and                                                                                                    | organization, listed by individual<br>d Sector / Rule. Click on any reco                                                                                                    | report. You may s<br>rd in the CEDRI Hi                                                                                                    | earch for sp<br>story table t                                                                                                    | ecific submissic                                                                                                    | ns by                                                                                                    |
| and if necessary, Revise &                                                                           | Re-submit or                                                                                                    | r Withdraw a                                                                                                    | a report.                                                                                                    |                                                                                                    |                                                                                                    |                                                                                                    |                                                                                                    | o see the repor                                                                                                    | t details,                                                                                                    |
|                                                                                                    |                                                                                                    |                                                                                                    |                                                                                                    |                                                                                                    |                                                                                                    |                                                                                                    |                                                                                                    | Add/                                                                                                    | View Filters                                                                                                    |
| rt 11                                                                                                | Part 💷 Su                                                                                                    | ubpart 💷                                                                                                    | Subpart Name                                                                                                    |                                                                                                    | Facility                                                                                                    | County 11                                                                                                    | State 11                                                                                                    | Format 斗                                                                                                    | Status 1                                                                                                    |
| 50(h)(3) Annual Report                                                                               | 63 ZZ                                                                                                    | ZZZ                                                                                                    | Stationary Reciprocating Internal Combustion Engines                                                                                                    |                                                                                                    | CITY OF NAPLES WASTEWATER<br>TREATMENT FACILITY                                                                                                    | COLLIER<br>COUNTY                                                                                                    | FL                                                                                                    | Spreadsheet                                                                                                    | Submitted                                                                                                    |
| 50(h)(3) Compliance<br>t - (c)(1) Tune Up<br>n                                                       | 63 D.                                                                                                    | DDDD                                                                                                    | Major Sources: Industrial, Commercial, and Institutional<br>Boilers and Process Heaters                                                                                                    |                                                                                                    | WEYERHAEUSER NR COMPANY                                                                                                    | CONECUH<br>COUNTY                                                                                                    | AL                                                                                                    | Spreadsheet                                                                                                    | Submitted                                                                                                    |
| 50(h)(3) Annual Report                                                                               | 63 ZZ                                                                                                    | ZZZ                                                                                                    | Stationary Reciprocating Internal Combustion Engines                                                                                                    |                                                                                                    | CITY OF NAPLES WASTEWATER<br>TREATMENT FACILITY                                                                                                    | COLLIER<br>COUNTY                                                                                                    | FL                                                                                                    | Spreadsheet                                                                                                    | Submitted                                                                                                    |
| 50(h)(3) Compliance<br>t - (c)(1) Tune Up<br>n                                                       | 63 DI                                                                                                    | DDDD                                                                                                    | Major Sources: Industrial, Commercial, and Institutional<br>Boilers and Process Heaters                                                                                                    |                                                                                                    | GOODYEAR TIRE & RUBBER<br>COMPANY                                                                                                    | COMANCHE                                                                                                    | ОК                                                                                                    | Spreadsheet                                                                                                    | Submitted                                                                                                    |
| 51<br>51<br>51<br>51                                                                                 | t 11<br>Q(h)(3) Annual Report<br>Q(h)(3) Compliance<br>- (c)(1) Tune Up<br>Q(h)(3) Annual Report<br>Q(h)(3) Compliance<br>- (c)(1) Tune Up | t         11         Part         11         St           D(1)(3) Annual Report         63         Zi         Zi           D(1)(3) Compliance         63         D           o(1)(3) Compliance         63         Zi           o(1)(3) Annual Report         63         Zi           o(1)(3) Annual Report         63         Zi           o(1)(3) Compliance         63         D | III         Part         Subpart           Q(h)(3) Annual Report         63         ZZZZ           Q(h)(3) Compliance         63         DDDDD           q(h)(3) Annual Report         63         ZZZZ           Q(h)(3) Compliance         63         ZZZZ           Q(h)(3) Compliance         63         ZZZZ           Q(h)(3) Compliance         63         ZZZZ           Q(h)(3) Compliance         63         DDDDD | t         Part         L         Subpart         L         Subpart         Subpart         Name           0(h)(3) Annual Report         63         ZZZZ         Stationary Reciprocating Internal Combustion Engines           0(h)(3) Compliance         63         DDDDD         Major Sources: Industrial, Commercial, and Institutional<br>Boliers and Process Heaters           0(h)(3) Annual Report         63         ZZZZ         Stationary Reciprocating Internal Combustion Engines           0(h)(3) Annual Report         63         ZZZZ         Stationary Reciprocating Internal Combustion Engines           0(h)(3) Compliance         63         DDDDD         Major Sources: Industrial, Commercial, and Institutional<br>Boliers and Process Heaters | t       11       Part       12       Subpart       12       Subpart Name       12         Q(h)(3) Annual Report       63       ZZZZ       Stationary Reciprocating Internal Combustion Engines       14         Q(h)(3) Compliance       63       DDDDD       Major Sources: Industrial, Commercial, and Institutional<br>Boilers and Process Heaters       14         Q(h)(3) Annual Report       63       ZZZZ       Stationary Reciprocating Internal Combustion Engines       14         Q(h)(3) Annual Report       63       ZZZZ       Stationary Reciprocating Internal Combustion Engines       14         Q(h)(3) Compliance       63       DDDDD       Major Sources: Industrial, Commercial, and Institutional<br>Boilers and Process Heaters       14 | t       Part       I       Subpart       Subpart Name       II       Facility       II         p(h)(3) Annual Report       63       ZZZZ       Stationary Reciprocating Internal Combustion Engines       CITY OF NAPLES WASTEWATER<br>TREATMENT FACILITY       CITY OF NAPLES WASTEWATER<br>TREATMENT FACILITY         p(h)(3) Compliance       63       DDDDD       Major Sources: Industrial, Commercial, and Institutional       WEYERHAEUSER NR COMPANY<br>Boilers and Process Heaters       WEYERHAEUSER NR COMPANY         p(h)(3) Annual Report       63       ZZZZ       Stationary Reciprocating Internal Combustion Engines       CITY OF NAPLES WASTEWATER<br>TREATMENT FACILITY         p(h)(3) Compliance       63       DDDDD       Major Sources: Industrial, Commercial, and Institutional<br>Boilers and Process Heaters       GOODYEAR TIRE & RUBBER<br>COMPANY | t       Part       I       Subpart       II       Subpart       Subpart       III       Subpart       III       County       III       County       IIII       County       IIIIIIIIIIIIIIIIIIIIIIIIIIIIIIIIIIII | t       Part       I       Subpart       II       Subpart Name       III       Facility       III       County       III       State       III         0(h)(3) Annual Report       63       ZZZZ       Stationary Reciprocating Internal Combustion Engines       CITY OF NAPLES WASTEWATER<br>TREATMENT FACILITY       COLLER<br>COUNTY       FL         0(h)(3) Compliance       63       DDDDD       Major Sources: Industrial, Commercial, and Institutional<br>Boilers and Process Heaters       WEYERHAEUSER NR COMPANY       CONECUH<br>COUNTY       AL         0(h)(3) Annual Report       63       ZZZZ       Stationary Reciprocating Internal Combustion Engines       CITY OF NAPLES WASTEWATER<br>COUNTY       COLLER<br>COUNTY       AL         0(h)(3) Compliance       63       ZZZZ       Stationary Reciprocating Internal Combustion Engines       CITY OF NAPLES WASTEWATER<br>COUNTY       COLLER<br>COUNTY       FL         0(h)(3) Compliance       63       DDDD       Major Sources: Industrial, Commercial, and Institutional<br>Boilers and Process Heaters       GOODYEAR TIRE & RUBBER<br>COUNTY       COMANCHE       OK | t       Part 1:       Subpart 1::       Subpart 1::       Subpart 1::       Subpart 1::       Format       1::       Facility       1::       County       1::       State       1::       Format       1::       Format <td< td=""></td<> |

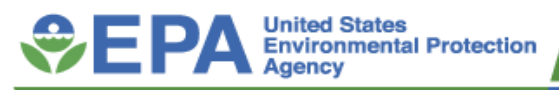

### Report Details/Review Process

- Push Back for Resubmission Sends the report back to the CEDRI Certifier for necessary revisions to spreadsheet template, associated parts and subparts, or any other areas that require update
- Extend WebFIRE Transfer Date -Extends the default transfer period to WebFIRE. ERT-type reports have a 60-day transfer period - all other reports have a 30-day transfer period. This function allows reviewers to extend this date by 1 transfer period
- Mark as Reviewed Overrides current WebFIRE transfer date and begins immediate transfer to WebFIRE

| Report Details                   |                                       |                         | Extend T    | ransfer Date Push Back Repor |
|----------------------------------|---------------------------------------|-------------------------|-------------|------------------------------|
| 63.1354(b)(11)(i)(C) Relative A  | ccuracy Test Audit Data and Performan | e Test Data for CEMEX ( | CONSTRUCTIO | ON MATERIALS FLORIDA, LLC    |
| Documents                        |                                       |                         | Downloa     | d All Mark as Reviewed       |
| Name                             |                                       |                         | Size (kb)   | Date Archived 🚯              |
| 307-19-24-FacID0530021-EU020-Kil | n1-NESHA_05-08-2020_17-38_PKG.zip     |                         | 9.1         | 2020-05-08 17:52:49          |
| Report                           | Facility                              | Certifier               |             | Revisions                    |
| Report Submission Information    |                                       |                         |             |                              |
| Report Status                    | Submitted ()                          |                         |             |                              |
| Certification Date 🕚             | 2020-05-08 17:52:13                   |                         |             |                              |
| Available in WebFIRE 🚯           | 2020-07-07 (57 Days)                  |                         |             |                              |

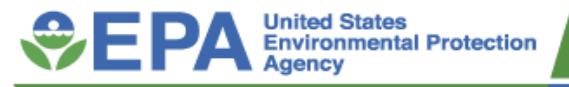

## eMail Notifications

#### **My Notifications**

Would you like to filter email notifications by Geography? Would you like to filter email notifications by Rule?

- Turn eMail Notifications on and off
- Create/Edit Notification Filter
  - By Report Type
  - By Geography
  - By Rule
- Ability to set notification destination

| Notification filters allow you to restrict the types of email notifica<br>e.g. You would add a filter if you would like to ONLY receive notif | tions you receive from CEDRI.<br>fications regarding the Part 63 DDDDD Compliance Reports for the State of Florida. |
|----------------------------------------------------------------------------------------------------|----------------------------------------------------------------------------------------------------|
| Notifications Status                                                                                                    |                                                                                                    |
| Your CEDRI Email Notifications are: OFF                                                                                                    | Turn On Notifications                                                                                               |
|                                                                                                    |                                                                                                    |
| Step 1                                                                                                    | Step 2 Step 3                                                                                                    |
| Create/Edit Notification Filter                                                                                                    | Choose Destination Review & Save                                                                                    |
| Filter Information                                                                                                    |                                                                                                    |
| Filter Name: * e.g. Florida Annual Reports Des                                                                                                | e.g. Only send Annual Reports for the state of Florida.                                                             |
| Filter Contents                                                                                                    |                                                                                                    |
| Would you like to filter email notifications by Report Type?                                                                                  |                                                                                                    |

Cancel

Next: Choose Notification Destination >

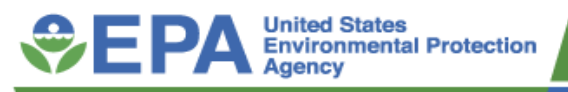

### **View Qlik Reports**

- Currently only available for EPA Regional Reviewers role
- New Qlik Reports are added as reports are made available in CEDRI
- Only developed for Periodic Report templates

#### Qlik Reports

Select a link below to view the Qlik Report.

Note: You must be on the EPA Network to access Qlik Reports.

| CEDRI Reports                                                                                                    |      |
|----------------------------------------------------------------------------------------------------|------|
| Part 60, Subpart OOOOa Initial Semiannual - Crude Oil and Natural Gas Facilities for which Construction, Modification, or Reconstruction Commenced after 9/18/2015(§§ 60.5422a(b)) | >    |
| Part 60, Subpart OOOOa Semiannual - Crude Oil and Natural Gas Facilities for which Construction, Modification, or Reconstruction Comme<br>after 9/18/2015 (59 60.5422a(a))         | nced |
| Part 63, Subpart CC - Petroleum Refineries (55 63.655(h)(8))                                                                                                    | >    |
| Part 63, Subpart FFFFF - Integrated Iron and Steel Manufacturing (§§ 63.7841(b))                                                                                                   | >    |
| Part 63, Subpart LLL - Portland Cement Manufacturing Industry (§§ 63.1354(b)(9))                                                                                                   | >    |
| Part 63, Subpart NNNN - Surface Coating of Large Appliances (55 63.4121(b))                                                                                                    | >    |
| Part 63, Subpart OOOO - Printing, Coating, and Dyeing of Fabrics and Other Textiles (55 63.4311(a))                                                                                | >    |
| Part 63, Subpart QQQQ - Surface Coating of Wood Building Products (\$\$ 63.4720)                                                                                                   | >    |
| Part 63, Subpart RRRR - Surface Coating of Metal Furniture (§§ 63.4921(b))                                                                                                    | >    |
| Part 63, Subpart VVVV - Boat Manufacturing (§§ 63.5765(d))                                                                                                    | >    |
| Part 63, Subpart WWWW - Reinforced Plastics Composites Production (55 63.5912(d))                                                                                                  | >    |

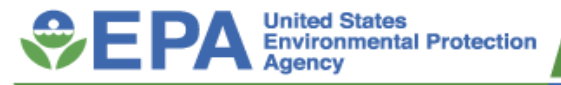

### Helpful Links

- CEDRI Homepage https://www.epa.gov/electronic-reporting-airemissions/cedri
- CDX <u>https://cdx.epa.gov</u>
- Other CEDRI questions, email cedri@epa.gov

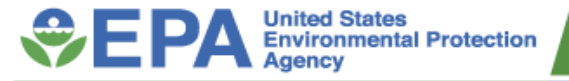

# WebFIRE

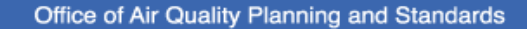

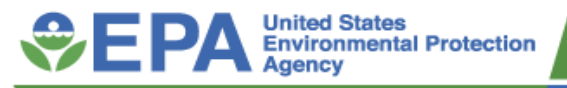

#### Data Flow

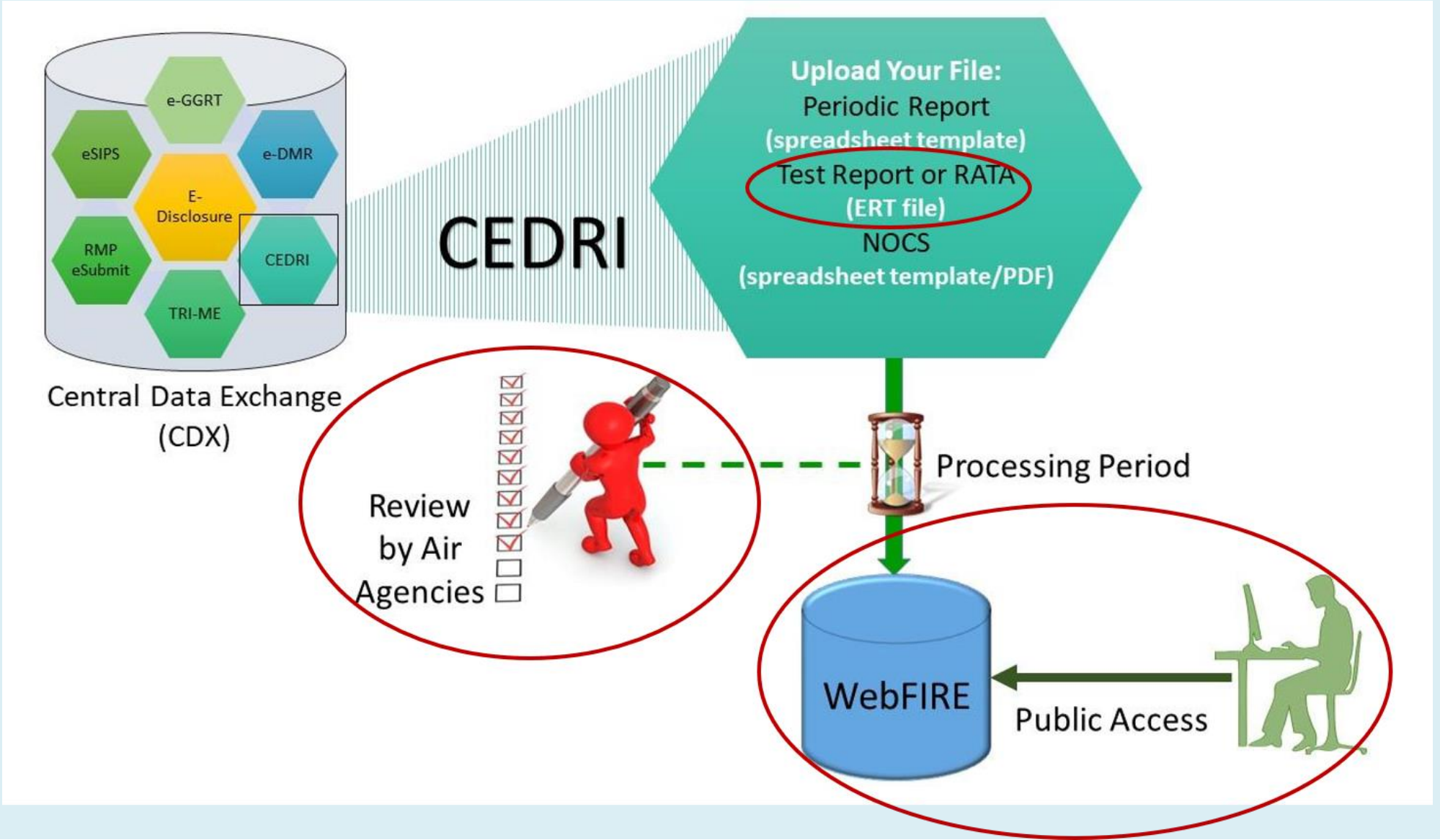

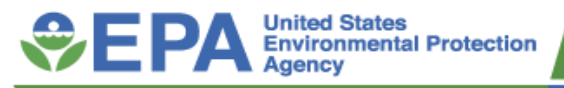

# Background

- Emissions factors relate the quantity of air emissions from a process to a specific activity associated with the emissions
- Emissions factors used to estimate emissions from a normally operated process or activity
- Emissions factors designed for use in national and regional emissions inventories
- Recommend site-specific stack testing for other uses (e.g., permitting, applicability, emission limits)
- Is AP-42 going away? No AP-42 is an online compilation of EPA's air pollution emissions factors divided into chapters for different types of sources.
- WebFIRE Online searchable database for air emission factors, repository and future emissions factors development tool

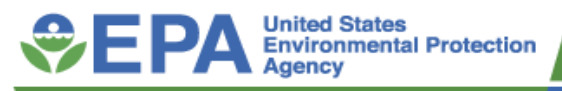

### Where are we now?

- Over 10,400 stack test reports submitted through CEDRI are available in WebFIRE since 2012
- Emissions factor procedures have been developed (2013) and are planned to be finalized in 2021: <u>https://www.epa.gov/air-emissions-factors-and-</u> <u>quantification/procedures-development-emissions-factors-</u> <u>stationary-sources</u>
- Revised SCC search logic for the emissions factor search for records with both discontinued and replaced SCCs
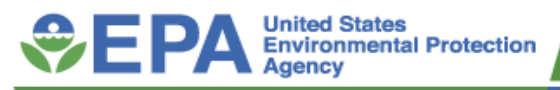

# Where are we now? (continued)

- Manually developed new/revised emissions factors for certain petroleum refinery processes, ground flares for oil and gas production, and chemical manufacturing:
  - https://www.epa.gov/air-emissions-factors-and-quantification/ documentation-supporting-proposed-and-final-emissions
- Completed testing of new emissions factor procedures programmed in WebFIRE Fall/Winter 2020
- Proposing multiple (3 to 4) new/revised emissions factors Spring 2021

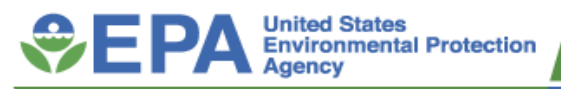

# Public Review Process of Emissions Factors

- Emission factor developments/revisions are driven by the data received from E-Reporting
- Factors not drafted on any specific "timeframe" will be proposed periodically
- Posted on the Air Emissions Factors and Quantification Drupal site: https://www.epa.gov/air-emissions-factors-andquantification/documentation-supporting-proposed-and-finalemissions
- Notifications sent out via CHIEF listserv: https://www.epa.gov/chief/chief-listserv
- 60-day public comment period
- EPA reviews public comments and determines if emissions factors should be revised/developed

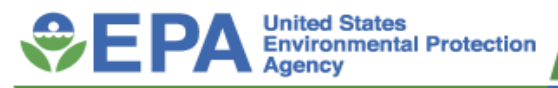

# New Approach Components

- Development of Electronic Reporting Tool (ERT) to allow electronic submission of stack test reports
- Development of data submission portal (CEDRI)
- Development of WebFIRE to automatically calculate new or revised emissions factors
- Under new system, emissions factor development will be faster, more representative, higher quality and more objective than previous approach
- Rule revisions to require electronic reporting of stack test reports

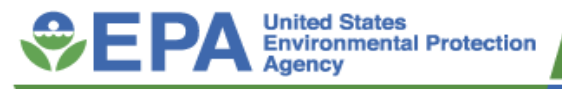

# WebFIRE Functions

- WebFIRE is EPA's online emissions factor retrieval database
- Repository for electronically submitted stack test reports and other compliance reports
- Programmed statistical procedures to electronically develop new/revised emissions factors (WebFIRE admin module)
- Provides search functions for reports received via CEDRI
- Allows users to generate their own emissions factors (future) – April 2021
- (Future enhancements): Webservices to handle ranges, < values, formulas, unit conversions...</li>

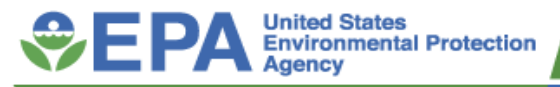

# EPA's New Statistical-Based

**Emissions Factor Development Procedures** 

- Test data collected using ERT
- ERT assigns numerical quality rating to individual test report
- ERT file submitted to WebFIRE via CEDRI
- Statistical procedures for determining if data is below the minimum detection limit (MDL) – no EF all BDLs
- Statistical procedures for identifying and removing outliers
- Emissions factor quality assessment
- Statistical procedures for identifying valid data combinations

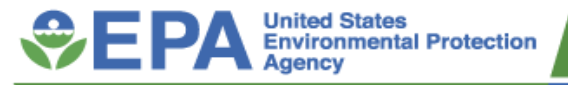

# WebFIRE Spreadsheet Template

Template to use for methods not supported by the ERT Submit template to EPA at: <u>Chief Info@epa.gov</u>

| f) 🕞                                                                  | 9 · C · •                                                                                                    | W                                                                                                    | ebfire_template_july_2016_0.xlsx                                                                                                    | - Saved 🔻                                                                                                    | Cic                                                                                                    | olek, Michael 🛛 🖸                        | M 🗹 –                                       | - 0                                                         |
|-----------------------------------------------------------------------|----------------------------------------------------------------------------------------------------|----------------------------------------------------------------------------------------------------|----------------------------------------------------------------------------------------------------|----------------------------------------------------------------------------------------------------|----------------------------------------------------------------------------------------------------|------------------------------------------|---------------------------------------------|-------------------------------------------------------------|
| Inser                                                                 | t Page Layout For                                                                                                    | mulas Data Revie                                                                                                    | ew View Help Acrob                                                                                                    | at 🔎 Sea                                                                                                    | rch                                                                                                    |                                          | 🖻 Share                                     | 🖓 Comr                                                      |
| : >                                                                   | < √ fx                                                                                                    |                                                                                                    |                                                                                                    |                                                                                                    |                                                                                                    |                                          |                                             |                                                             |
|                                                                       | L                                                                                                    | М                                                                                                    | N                                                                                                    | 0                                                                                                    | Р                                                                                                    | Q                                        | R                                           | S                                                           |
|                                                                       | APPL_SCCS POLL_NAME                                                                                                    |                                                                                                    | NEI_POLLUTANT_CODE                                                                                                    | TEST_METHOD                                                                                                    | TEST_RUN                                                                                                    | PROCESS_RUN                              | METHOD                                      |                                                             |
| ion Code:<br>de for point<br>d mobile<br>The SCC<br>e emission<br>ed. | Applicable SCCs. If more than one<br>SCC is associated with the<br>emissions data, enter the SCCs<br>here. In order to associate the<br>records in the spreadsheet as<br>duplicates of each other, list all<br>relevant SCCs in this field. The<br>format for this field is comma-<br>delimited. SCCs are to be<br>separated by a comma and one<br>space. | WebFIRE uses the National<br>Emissions Inventory (NEI)<br>pollutant names to describe the<br>pollutant (see "EIS Code<br>Tables (including SCCs)" at<br>https://www.epa.gov/air-<br>emissions-inventories/emission-<br>inventory-system-eis-gateway). | WebFIRE uses the NEI pollutant codes<br>to describe the pollutant (see "EIS Code<br>Tables (including SCCs)" at<br>https://www.epa.gov/air-emissions-<br>inventories/emission-inventory-system-<br>eis-gateway). If no NEI pollutant code is<br>available for the pollutant, indicate this<br>by including "NONE" in the field, and<br>indicate the pollutant identity in the<br>POLL_NAME and/or CAS_NUMBER<br>fields so that WebFIRE developers are<br>aware that a pollutant code is needed. | Pollutant CAS number<br>(no dashes). This will<br>often be the same as<br>the NEI pollutant code,<br>but there may be<br>exceptions.<br><b>Required (if</b> | Test method that<br>was followed by<br>tester. If the method<br>use was EPA<br>method 25, please<br>use the following<br>format: "EPA 25"<br>Most if not all test<br>data will be EPA<br>method X, where "X"<br>is numeric or<br>alphanumeric. | Test run<br>identification (e.g.,<br>1). | Process run<br>identification (e.g.,<br>1). | Notes re<br>application<br>method (e.<br>circums<br>difficu |
| t                                                                     | Optional                                                                                                    | Required                                                                                                    | Required                                                                                                    | applicable)                                                                                                    | Required                                                                                                    | Required                                 | Required                                    | Optio                                                       |
| eneral II                                                             | nstruction PLEASE READ                                                                                                    | WebFIRE Templat                                                                                                    | e Instructions WebFIRE                                                                                                    | Template T                                                                                                    | (+) : (1)                                                                                                    |                                          | □                                           | +                                                           |
| Цł                                                                    | 💶 🛍 🖸                                                                                                    | in () 👘                                                                                                    | ot 💼 🚾 🗴                                                                                                    | 📕 💁 👈 🍘                                                                                                    | 🛟 🔕 🤹 🔧                                                                                                    | 🗖 \$ 👒 🖇                                 | ر) 🛃 💼                                      | 2:25 PM                                                     |

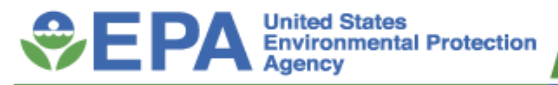

| 4           | AutoSave 💽 🕞 🏱 ヤママ                                                                                                    | webfire_template_july_2016.xlsx 👻                                                                                                    |      | Ciolek, Michael 🚥 🗖 🗖                  | ×   |
|-------------|----------------------------------------------------------------------------------------------------|----------------------------------------------------------------------------------------------------|------|----------------------------------------|-----|
| Fi          | ile Home Insert Page Layout Formulas Data                                                                                                    | Review View Help Acrobat 🔎 Search                                                                                                    |      | 년 Share 🖓 Comment                      | s   |
| H1          | 13 ▼ : × ✓ f <sub>x</sub>                                                                                                    |                                                                                                    |      |                                        | ^   |
|             | А                                                                                                    | B G                                                                                                    | Н    | N                                      |     |
| 1           | Name of Facility where the test was performed                                                                                                    |                                                                                                    |      |                                        |     |
| 2           | Name of Company performing stationary source test                                                                                                    |                                                                                                    | -    |                                        | -   |
| э<br>4      | Name of assessor and name of employer                                                                                                    |                                                                                                    |      |                                        | -   |
| 5           | Name of regulatory assessor and regulatory agency name.                                                                                                    |                                                                                                    |      |                                        |     |
| 6           |                                                                                                    |                                                                                                    |      |                                        |     |
| 7<br>8<br>9 |                                                                                                    | Test Report Quality Indicator Value Rating                                                                                                    | 0    |                                        |     |
| 10          | Supporting Documentation Provided                                                                                                    | Regulatory Agency Review                                                                                                    | he   | S Justification                        |     |
| 11          |                                                                                                    | General                                                                                                    |      |                                        |     |
| 12          | As described in ASTM D7036-12 Standard Practice for<br>Competence of Air Emission Testing Bodies, does the testing<br>firm meet the criteria as an AETB or is the person in charge of<br>the field team a Ql for the type of testing conducted? A<br>certificate from an independent organization (e.g., Stack<br>Testing Accreditation Council (STAC), California Air<br>Resources Board (CARB), National Environmental Laboratory<br>Accreditation Program (NELAP)) or self declaration provides<br>documentation of competence as an AETB. | As described in ASTM D7036-12 Standard Practice for<br>Competence of Air Emission Testing Bodies, does the testing<br>firm meet the criteria as an AETB or is the person in charge<br>of the field team a QI for the type of testing conducted? A<br>certificate from an independent organization (e.g., STAC,<br>CARB, NELAP) or self declaration provides documentation of<br>competence as an AETB. |      |                                        |     |
|             |                                                                                                    | Was a representative of the regulatory agency on site during                                                                                                    |      |                                        | 1   |
| 13          | le a depariation and drawing of test legation provide 40                                                                                                    | the test?                                                                                                    |      |                                        | -   |
| 14          | is a description and drawing of test location provided?                                                                                                    | is a description and drawing of test location provided?                                                                                                    |      |                                        |     |
|             | WebFIRE Template Instructions     WebFIRE Template                                                                                                    | te Test Rating Tool Instructions Test Quality Rating Tool (+)                                                                                                    |      |                                        |     |
|             |                                                                                                    |                                                                                                    |      | 🕼 Display Settings 🔠 🗉 — — + 10        | 00% |
|             | Has a description of deviations from                                                                                                    | Is there documentation that the source or<br>the test company sought and obtained<br>approval for deviations from the                                                                                                    | •1 🐞 | 🍘 🛟 👁 🛥 🚯 🔰 🔜 🇞 🖂 🗐 🔡 🐏 ଏ୬) 2/4/2021 💆 | 0   |

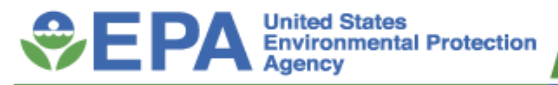

|        | AutoSave 💽 🗗 🖓 · ♥ · マ                                               | webfire_template_july_2016.xlsx 👻                                                     | Ciolek, Michael M 🖻 – 🗇 🗙      |
|--------|----------------------------------------------------------------------|---------------------------------------------------------------------------------------|--------------------------------|
| F      | ile Home Insert Page Layout Formulas Data                            | Review View Help Acrobat 🔎 Search                                                     | 🖻 Share 🖓 Comments             |
| H      | 13 • : × ✓ fx                                                        |                                                                                       | ^                              |
|        | А                                                                    | B G H                                                                                 | N                              |
| 1      | Name of Facility where the test was performed                        |                                                                                       |                                |
| 2      | Name of Company performing stationary source test                    |                                                                                       |                                |
| 3      | SCC of tested unit or units                                          |                                                                                       |                                |
| 4      | Name of assessor and name of employer.                               |                                                                                       |                                |
| 5      | Name of regulatory assessor and regulatory agency name.              |                                                                                       |                                |
| 6      |                                                                      |                                                                                       |                                |
| 7<br>8 |                                                                      | Test Report Quality Indicator Value Rating 0                                          |                                |
| 10     | Supporting Documentation Provided                                    | Regulatory Agency Review                                                              | Justification                  |
| 26     | Man                                                                  | al Test Methods                                                                       |                                |
| 27     | Have the following been included in the report:                      |                                                                                       |                                |
| 28     | Dry gas meter (DGM) calibrations, pitot tube and nozzle inspections? | Was the DGM pre-test calibration within the criteria specified<br>by the test method? |                                |
| 29     |                                                                      | Was the DGM post-test calibration within the criteria specified by the test method?   |                                |
| 30     |                                                                      | Were thermocouple calibrations within method criteria?                                |                                |
| 31     |                                                                      | Was the pitot tube inspection acceptable?                                             |                                |
| 32     |                                                                      | Were nozzle inspections acceptable?                                                   |                                |
| 33     |                                                                      | Were flow meter calibrations acceptable?                                              |                                |
|        | ◆                                                                    | e Test Rating Tool Instructions Test Quality Rating Tool 🕀 : •                        |                                |
|        |                                                                      | 드곶 Display Settin                                                                     | gs 🌐 🗉 — — + 100%              |
|        | 🛛 🔉 📑 🧧 📦 🖸 蒚 🌖 嘴                                                    | 📧 🧀 💀 📮 🔎 🔹 🔹 🗢 📥                                                                     | ଃ 🔰 🚍 🇞 📨 ᆀ 🗒 📼 🖏 2/4/2021 🛛 🔽 |
|        |                                                                      | 5 total 2 transfer and the called                                                     |                                |

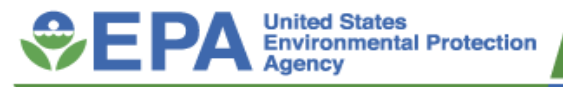

# Searching Reports

WebFIRE

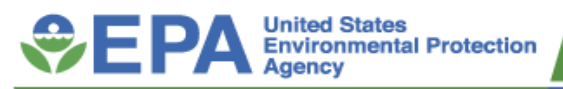

#### **Basic Information**

Emissions Factors / AP42

Emissions Factors & Estimation Tools

**CHIEF Archives** 

## Welcome to WebFIRE

WebFIRE is the EPA's online database that contains emissions factors for criteria and hazardous air pollutants (HAP) for industrial and non-industrial processes and multiple reports submitted to the EPA using the Compliance and Emissions Data Reporting Interface (CEDRI) in response to regulatory requirements under Parts 60 and 63 of Title 40 of the U.S. Code of Federal Regulations (CFR). WebFIRE also allows you to register to receive periodic email notifications when reports are submitted to WebFIRE and to prepare batch downloads of WebFIRE emissions and facility information.

- · Search for emissions factors
- Search for reports
- Register for email notifications
- Download WebFIRE data in bulk

## **Emission Factor Functions**

WebFIRE contains emissions factors developed by the EPA for criteria pollutants and HAP for industrial and nonindustrial processes. For each EPA emissions factor, WebFIRE contains descriptive information such as industry and source category type, control device information, the pollutants emitted, and supporting documentation (e.g., test reports).

- Search for emissions factors
- Search for reports
- Register for email notifications
- Download WebFIRE data in bulk

What do you want to do?

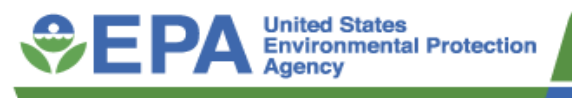

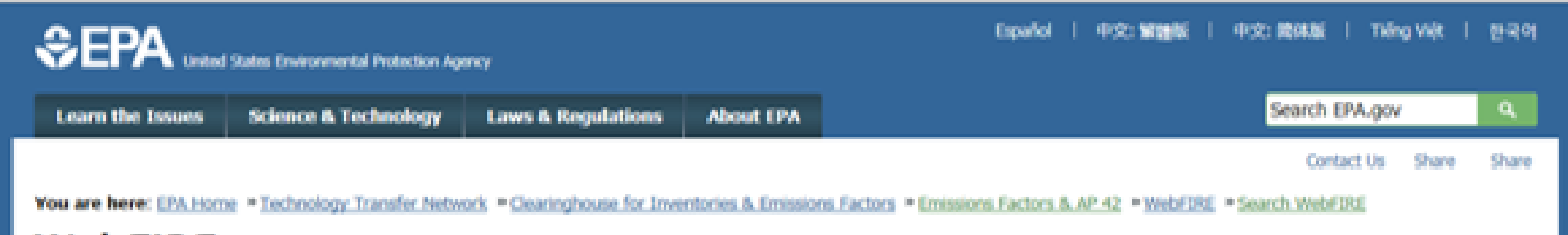

## WebFIRE

## WebFIRE Report Search and Retrieval

WebFIRE contains the following types of reports that are submitted to the EPA's Compliance and Emissions Data Reporting Interface (CEDRI):

- <u>Air Emissions Reports</u> Air emissions reports (AERs) for an applicable regulation (e.g., compliance summary and excess emissions reports).
- Performance Test Reports Emissions source test data and performance evaluations/relative accuracy test audits (RATA) submitted by facilities.
- Notification of reports Notifications of compliance status (NOCS) submitted by facilities certifying that initial compliance with an applicable regulation
  was achieved.

To begin your search, specify the report type(s) of interest below:

# All Performance Test Reports Air Emissions Reports Notification of Compliance Status Reports (Control-Click for multiple selections) Submit Search Reset

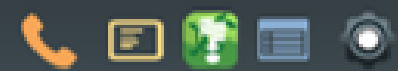

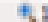

100.00

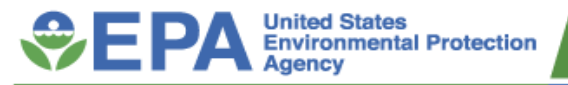

You are here: (PA Home + Technology Transfer Network + Clearinghouse for Inventories & Emissions Factors + Emissions Factors & AP 42 + WebFDRE + Search WebFDRE

## WebFIRE

## WebFIRE Report Search and Retrieval Criteria

You can select one or more of the following search criteria to refine your search for selected report types from the previous page. To enter your search criteria, click on arrow to open or close the criteria menu. After you have selected the search criteria of interest, click on the Submit button to retrieve the relevant reports from WebFIRE.

## Search Criteria for Performance Test Reports

- Submitting Organization and/or Facility Name
- CEDRI Submission Date
- + Facility Location
- Regulatory Part and Subpart
- FRS ID
- SCC (for performance tests only)
- Pollutant (for performance tests only)
- Pollutant Test Method (for performance tests only)
- Control Device (for performance tests only)

## **Available Control Devices**

Select options

Submit Search Reset

Expand all Collapse all

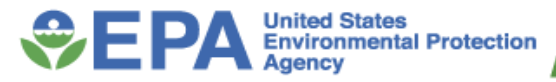

| Learn the Issue                          | s Science & Tech                                                                                                    | nology Laws     | & Regulations | About EPA           |                            |        |           |              |           |          |                       | Search EPA.gov | ,                   |
|------------------------------------------|----------------------------------------------------------------------------------------------------|-----------------|---------------|---------------------|----------------------------|--------|-----------|--------------|-----------|----------|-----------------------|----------------|---------------------|
|                                          |                                                                                                    |                 |               |                     |                            |        |           |              |           |          |                       | Co             | ontact Us Share     |
| You are here: EPA                        | 'ou are here: EPA Home » <u>Technology Transfer Network</u> » <u>Glearinghouse for Inventories &amp; Emissions Factors</u> » <u>Emissions Factors &amp; AP 42</u> » <u>WebFIRE</u><br>WobEIDE Doport Soarch Docults and Viowing Instructions         |                 |               |                     |                            |        |           |              |           |          |                       |                |                     |
| WebFIR                                   | vedFike Report Search Results and Viewing Instructions                                                                                                    |                 |               |                     |                            |        |           |              |           |          |                       |                |                     |
| The Report Sear                          | e Report Search Results table below shows the 631 reports (631 STs) in WebFIRE that match your search criteria. These reports and any related attachments may or may not have been reviewed                                                          |                 |               |                     |                            |        |           |              |           |          |                       |                |                     |
| by the state, k                          | r the state, local, or tribal air pollution agen <del>cy or d</del> elegated authority.                                                                                                    |                 |               |                     |                            |        |           |              |           |          |                       |                |                     |
| The Report Sear<br>Click <u>NEW SEAR</u> | The Report Search Results table below shows the reports and any related attachments (indicated by the 🏾 icon in the search results table). Click REVISE CURRENT SEARCH to return to your search criteria.<br>Click NEW SEARCH to start a new search. |                 |               |                     |                            |        |           |              |           |          |                       |                |                     |
| Viewing                                  | Viewing Instructions                                                                                                    |                 |               |                     |                            |        |           |              |           |          |                       |                |                     |
| > Downloa                                | ding Reports                                                                                                    |                 |               |                     |                            |        |           |              |           |          |                       |                |                     |
| Report Search                            | Results                                                                                                    |                 |               |                     |                            |        |           |              |           |          |                       |                |                     |
| Show 50 ∨ e                              | ntries                                                                                                    |                 |               |                     |                            |        |           |              |           |          | Search Pag            | e:             |                     |
|                                          |                                                                                                    |                 |               |                     |                            |        |           |              |           |          |                       |                | Include             |
| Organization                             | Facility \$                                                                                                    | City \$         | State 🔶       | County \$           | Submission 🖕               | Report | Report    | Pollutants\$ | Control 🛊 | Document | Related<br>Attachment | Report in      | Data in<br>CSV File |
|                                          |                                                                                                    |                 |               |                     | Dute                       | , jpc  | Sub type  |              | Dences    |          | (5)                   | Download       | Select All          |
| A B Brown<br>Generating                  | A B Brown<br>Generating                                                                                                    | Mount           | IN            | Posev               | 2016-10-27                 | ST     | MATS PT   |              |           |          | No                    |                | N/A                 |
| Station                                  | Station                                                                                                    | Vernon          |               | ,                   | 16:57:38.151               |        |           |              |           |          | Attachments           |                |                     |
| A B Brown<br>Generating                  | A B Brown<br>Generating                                                                                                    | Mount<br>Vernon | IN            | Posey               | 2016-10-28<br>12:24:36.07  | ST     | MATS_PT   |              |           |          | No<br>Attachments     |                | N/A                 |
| A P Prowp                                | A P Prowp                                                                                                    |                 |               |                     |                            |        |           |              |           |          |                       |                |                     |
| Generating<br>Station                    | Generating<br>Station                                                                                                    | Mount<br>Vernon | IN            | Posey               | 2016-10-31<br>12:19:30.67  | ST     | MATS_RCA  |              |           |          | No<br>Attachments     |                | N/A                 |
| AFS Hawaii                               | ΔES Hawaii                                                                                                    | Kapolei         | нт            | Honolulu            | 2016-10-27                 | ST     | ΜΑΤΣ ΒΑΤΑ |              |           | Ē        | No                    |                | Ν/Δ                 |
|                                          |                                                                                                    |                 |               |                     | 22:56:33.125               |        |           |              |           |          | Attachments           |                |                     |
| AES Hawaii                               | AES Hawaii                                                                                                    | Kapolei         | HI            | Honolulu            | 2016-10-27<br>22:56:22.385 | ST     | MATS_PT   |              |           |          | No<br>Attachments     |                | N/A                 |
| AES Hawaii                               | AES Hawaii                                                                                                    | Kapolei         | HI            | Honolulu            | 2016-10-27<br>22:56:45.44  | ST     | MATS_LEEQ |              |           |          | No<br>Attachments     |                | N/A                 |
| ALCOSAN                                  | ALCOSAN<br>WASTEWATER<br>TREATMENT PLT                                                                                                    | PITTSBURGH      | PA            | ALLEGHENY<br>COUNTY | 2016-10-28<br>12:12:33.186 | ST     | ERT       |              |           |          | No<br>Attachments     |                |                     |
| ALCOSAN                                  | ALCOSAN<br>WASTEWATER<br>TREATMENT PLT                                                                                                    | PITTSBURGH      | PA            | ALLEGHENY<br>COUNTY | 2016-10-28<br>12:12:36.271 | ST     | ERT       |              |           |          | No<br>Attachments     |                |                     |

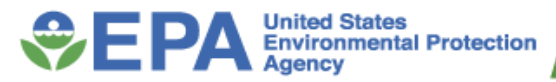

| Energy<br>Complex            | Complex                       | Baldwin            | IL | Randolph         | 13:56:49.196               | ST | MATS_RATA |  | Attachments       | N/A |
|------------------------------|-------------------------------|--------------------|----|------------------|----------------------------|----|-----------|--|-------------------|-----|
| Baldwin<br>Energy<br>Complex | Baldwin Energy<br>Complex     | Baldwin            | IL | Randolph         | 2016-10-11<br>13:56:25.302 | ST | MATS_PT   |  | No<br>Attachments | N/A |
| Baldwin<br>Energy<br>Complex | Baldwin Energy<br>Complex     | Baldwin            | IL | Randolph         | 2016-10-12<br>10:56:07.654 | ST | MATS_RATA |  | No<br>Attachments | N/A |
| BARRICK<br>CORTEZ, INC       | CORTEZ GOLD<br>MINES          | CRESCENT<br>VALLEY | NV | Lander           | 2016-11-09<br>15:22:03.491 | ST | ERT       |  | No<br>Attachments |     |
| BARRICK<br>CORTEZ, INC       | CORTEZ GOLD<br>MINES          | CRESCENT<br>VALLEY | NV | Lander           | 2016-11-09<br>15:21:52.785 | ST | ERT       |  | No<br>Attachments |     |
| BARRICK<br>CORTEZ, INC       | CORTEZ GOLD<br>MINES          | CRESCENT<br>VALLEY | NV | Lander           | 2016-11-09<br>15:21:56.46  | ST | ERT       |  | No<br>Attachments |     |
| BARRICK<br>CORTEZ, INC       | CORTEZ GOLD<br>MINES          | CRESCENT<br>VALLEY | NV | Lander           | 2016-11-09<br>15:21:59.812 | ST | ERT       |  | No<br>Attachments |     |
| Belle River                  | Belle River                   | East China         | MI | St. Clair        | 2016-10-05<br>07:56:13.671 | ST | MATS_PT   |  | No<br>Attachments | N/A |
| Belle River                  | Belle River                   | East China         | MI | St. Clair        | 2016-10-20<br>07:56:33.585 | ST | MATS_PT   |  | No<br>Attachments | N/A |
| Benson<br>Power, LLC         | BENSON POWER<br>BIOMASS PLANT | BENSON             | MN | SWIFT<br>COUNTY  | 2016-10-10<br>15:34:52.787 | ST | ERT       |  | No<br>Attachments |     |
| Benson<br>Power, LLC         | BENSON POWER<br>BIOMASS PLANT | BENSON             | MN | SWIFT<br>COUNTY  | 2016-10-10<br>15:32:28.744 | ST | ERT       |  | No<br>Attachments |     |
| Big Cajun 2                  | Big Cajun 2                   | New Roads          | LA | Pointe<br>Coupee | 2016-10-06<br>10:56:06.018 | ST | MATS LEEQ |  | No<br>Attachments | N/A |
|                              |                               |                    | 1  |                  |                            | 7  |           |  |                   |     |

Bulk Download Selected Reports and/or CSV File

#### Next 500 Records

You can refine the reports displayed in the search results table using one or more of the drop-down menus located at the bottom of the table. For example, to display reports for particular facility, click on the down arrow in the drop-down menu below the "Facility" column and click on the facility name of interest. To reset a particular data filter, click "ALL" at the top of the drop-down list.

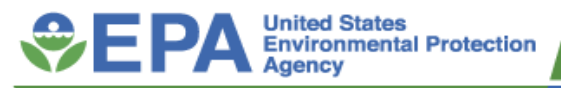

# WebFIRE Useful Links

- WebFIRE Database: <u>https://cfpub.epa.gov/webfire/</u>
- Emissions Factors Procedures Document: <u>https://www.epa.gov/air-emissions-factors-and-quantification/procedures-development-emissions-factors-stationary-sources</u>
- AP-42: <u>https://www.epa.gov/air-emissions-factors-and-quantification/ap-42-compilation-air-emissions-factors</u>
- WebFIRE Template <u>https://www.epa.gov/node/156457/revision/703361#WebFIRE</u>
- ERT:<u>https://www.epa.gov/electronic-reporting-air-</u> emissions/electronic-reporting-tool-ert
- AP-42 References: <u>https://gaftp.epa.gov/ap42/</u>
- Notifications sent out via CHIEF listserv:
- <u>https://www.epa.gov/chief/chief-listserv</u>